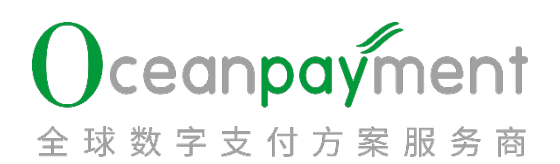

## ODPM OP Card 操作指引

目录

| 1.    | 別 百            |   |
|-------|----------------|---|
| 1.1.  | OP Card 商户平台介绍 |   |
| 1.2.  | 页面概览           |   |
| 2.    | 账户设置           |   |
| 3.    | 首页概览           | 6 |
| 4.    | 卡片管理           | 9 |
| 4.1.  | 卡片查询           | 9 |
| 4.2.  | 创建卡片           |   |
| 4.3.  | 变更记录           |   |
| 4.4.  | 消息设置           |   |
| 5.    | 资金管理           |   |
| 5.1.  | 账户余额           |   |
| 5.2.  | 账户明细           |   |
| 5.3.  | 额度提醒           |   |
| 6.201 | 记录查询           |   |
| 6.1.  | 交易记录           |   |
| 7.    | 报表管理           |   |
| 7.1.  | 交易报表           |   |
| 7.2.  | 结算月报           |   |
| 7.3.  | 余额报表           |   |
| 8. 00 | 消息中心           |   |
| 8.1.  | 消息通知           |   |
| 8.2.  | 消息设置           |   |
| 9.    | 客户服务           |   |
| 10.   | 发卡额度管理         |   |
| 10.1. | 发卡额度管理         |   |
| 10.2. | 发卡报表           |   |
|       |                |   |
|       |                |   |
|       |                |   |

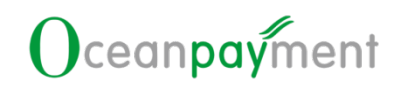

## 1. 前言

# 1.1. OP Card 商户平台介绍

OP Card 商户平台支持发卡业务商户进行卡片管理,额度管理,余额查询,交易查询,账单 查询等功能,帮助商户管理发卡业务各板块的数据和信息。

1.2.页面概览

545502 \*\*\*\* 5711

das123wra

| UR 1991 YL                                                                        |                                                                                                    |                                                                                                    |                                                                       |                                                                                                    |                                                                                                    |                 |
|-----------------------------------------------------------------------------------|----------------------------------------------------------------------------------------------------|----------------------------------------------------------------------------------------------------|-----------------------------------------------------------------------|----------------------------------------------------------------------------------------------------|----------------------------------------------------------------------------------------------------|-----------------|
| rd > 首页预宽                                                                         |                                                                                                    |                                                                                                    |                                                                       |                                                                                                    |                                                                                                    |                 |
| 账户                                                                                |                                                                                                    | 常用功能                                                                                                    |                                                                       |                                                                                                    |                                                                                                    |                 |
| ▲ 表示 账户<br>HKD 100.00<br>Ø度管理                                                     |                                                                                                    |                                                                                                    | <b>新市</b> 经表                                                          |                                                                                                    | 交易报表                                                                                                    | 「「「」」           |
| 概章                                                                                |                                                                                                    |                                                                                                    |                                                                       |                                                                                                    |                                                                                                    |                 |
| 2024-03-20 2024-09-1                                                              | 9. 0                                                                                                    |                                                                                                    |                                                                       |                                                                                                    | <ul> <li>激活卡片数: 10</li> </ul>                                                                                                    | 停卡片数: 0 0 可用额度: |
| 卡消费                                                                               |                                                                                                    |                                                                                                    | · ● ● ● ● ● ● ● ● ● ● ● ● ● ● ● ● ● ● ●                               |                                                                                                    |                                                                                                    |                 |
|                                                                                   |                                                                                                    |                                                                                                    | 100                                                                   |                                                                                                    |                                                                                                    |                 |
|                                                                                   |                                                                                                    | $\wedge$                                                                                                    | 0.80                                                                  |                                                                                                    |                                                                                                    |                 |
|                                                                                   | /                                                                                                    |                                                                                                    | 0.60                                                                  |                                                                                                    |                                                                                                    |                 |
|                                                                                   | /                                                                                                    |                                                                                                    | 0,40                                                                  |                                                                                                    |                                                                                                    |                 |
|                                                                                   | /                                                                                                    |                                                                                                    | 0.20                                                                  |                                                                                                    |                                                                                                    |                 |
| 24-03 2024-04                                                                     | 2024-05 2024-06                                                                                                    | 2024-07 2024-08                                                                                                    | 2024-09 0.00 2024-03 20                                               | 2024-04 2024-05                                                                                                    | 2024-06 2024-07                                                                                                    | 2024-08 2024-09 |
| 片杏询                                                                               |                                                                                                    |                                                                                                    |                                                                       |                                                                                                    | USD USD                                                                                                    |                 |
| 片查询                                                                               | 1. ACT                                                                                                    |                                                                                                    |                                                                       |                                                                                                    | USD                                                                                                    |                 |
| 片查询<br>d > 4/1000 > 4/100                                                         | 1.00M                                                                                                    |                                                                                                    |                                                                       |                                                                                                    | UKD                                                                                                    |                 |
| 片查询<br>d→##■→###<br>Q ## ①                                                        | ж.<br>Т                                                                                                    |                                                                                                    |                                                                       |                                                                                                    |                                                                                                    |                 |
| 片查询<br>nd > 48888 > 48888<br>(C 角彩 ① 1                                            | а<br>П. П. С. С. С. С. С. С. С. С. С. С. С. С. С.                                                                                                    | ex02g                                                                                                    | а (466<br>Осе                                                         |                                                                                                    | ■ UKD<br>446                                                                                                    |                 |
| 十查询<br>d > 4/100 > 4/100<br>C 100 O II<br>G 100 O II                              | Patter<br>Prester                                                                                                    | - 907DR                                                                                                    | a +se                                                                 |                                                                                                    | ● UKD                                                                                                    |                 |
| 十查询<br>d > #### > ####<br>@ ##<br>@##<br>@##<br>#####                             | Produ Cent                                                                                                    |                                                                                                    | а) <u>+88</u>                                                         |                                                                                                    | UKD                                                                                                    | С І Елеан       |
| 十查询<br>d > 4/400 > 4/400<br>C                                                     | 2<br>12<br>12<br>12<br>12<br>12<br>12<br>12<br>12<br>12<br>12<br>12<br>12<br>12                                                                                                    | 45<br>82028                                                                                                    |                                                                       | COLUMN COLUMN                                                                                                    | UKD<br>#10<br>#10                                                                                                    | С І Елжан       |
| + 查询                                                                              | 2<br>ER<br>Press<br>Press<br>P | • 1241<br>• 1241                                                                                                    | +300<br>+300                                                          | 010000<br>010000<br>010000<br>010000<br>01000<br>01000<br>000000 | <ul> <li>USD</li> <li>新会</li> <li>新会</li> <li>新会</li> <li>新会</li> <li>新会</li> <li>新会</li> </ul>                                                                                                    | C I ≣n≉am       |
| 十 查 询<br>(* * * #### > * ####<br>(* ###<br>* \$45502 **** 57<br>* \$45502 **** 57 | P G20 (E.GP) 78<br>78 3122214<br>50 3122214                                                                                                    | torrine<br>400<br>• 1200<br>• 1200                                                                                                    | +200<br>+200<br>2025-09<br>2023-09                                    | <b>esetis</b><br>2024-09-12 09:59:38                                                                                                    | 00<br>00<br>00<br>00<br>00<br>00<br>00<br>00<br>00<br>00                                                                                                    | C I Ensa        |
| 十查询                                                                               | 2<br>2<br>2<br>2<br>2<br>2<br>2<br>3<br>2<br>3<br>2<br>3<br>2<br>3<br>2<br>3<br>2<br>2<br>3<br>2<br>2<br>3<br>2<br>2<br>3<br>2<br>2<br>3<br>2<br>2<br>2<br>4<br>3<br>2<br>2<br>2<br>4<br>3<br>2<br>2<br>4<br>3<br>2<br>2<br>4<br>3<br>2<br>3<br>2<br>3<br>3<br>3<br>2<br>3<br>3<br>3<br>2<br>3<br>3<br>3<br>2<br>3<br>3<br>3<br>3<br>3<br>3<br>3<br>3<br>3<br>3<br>3<br>3<br>3                                                                                                    | 100000<br>NG<br>- 128<br>- 128<br>- 128<br>- 128                                                                                                    | +xxtr<br>+xxtr<br>FXXB<br>2025-09<br>2023-09<br>2023-09               | etatetetetetetetetetetetetetetetetetete                                                                                                    | UD     UD     U     U   | С І Елжа        |
| + 查询<br>* * * # # * * * * * * * * * * * * * * *                                   | Reserve         Prestrem           120214         3123214           50         3123214           52         3123214           53         3123214                                                                                                    | (0.5112)<br>(0.5112)<br>(0.                                                                                                    | +300<br>F2226<br>2023-09<br>2023-09<br>2023-09                        | <b>HEREDIA</b><br>2024-09-12 09:59:38<br>2024-09-12 09:59:38<br>2024-09-12 09:59:38<br>2024-09-12 09:59:38                                                                                                    | CO     CO     CO | C I Ensa        |
| + 查询                                                                              | Press         Press           Peque         Edental         Press           1000         102214         1000           1000         102214         1000           1000         102214         1000           1000         102214         1000           1000         102214         1000           1000         102214         1000           1000         102214         1000           1000         102214         1000           1000         102214         1000                                                                                                    | - 100118<br>KD<br>- 200<br>- 200 | *800<br>*800<br>*800<br>100<br>100<br>100<br>100<br>100<br>100<br>100 | <b>EXERTION</b><br>2024-09-12 09:59:38<br>2024-09-12 09:59:38<br>2024-09-11 19:50:02<br>2024-09-11 19:50:02                                                                                                    | 000           0.00           0.00           0.00           0.00           0.00           0.00           0.00           0.00           0.00           0.00           0.00           0.00           0.00           0.00           0.00           0.00           0.00           0.00           0.00           0.00           0.00           0.00           0.00           0.00           0.00           0.00           0.00           0.00           0.00                                                                                                    | C I Eneca       |
| + 查询                                                                              | Example         Preside           6-932         Example           76         3123214           80         3123214           80         3123214           81         123124000           87         123124000                                                                                                    | 100000<br>100<br>100<br>100<br>100<br>100<br>100<br>100<br>100                                                                                                    | +xxx<br>+xxx<br>100<br>100<br>100<br>100<br>100<br>100<br>100         | extension<br>2024-09-12 09:59-38<br>2024-09-12 09:59-38<br>2024-09-12 09:59-38<br>2024-09-11 19:50-02<br>2024-09-11 19:50-02<br>2024-09-11 19:50-02                                                                                                    | <ul> <li>(4)</li> <li>(4)</li> <li>(4)<td>С І Елжа</td></li></ul>                                                                                                    | С І Елжа        |

2025-09

3

2024-09-11 18:32:11

**文用均利 支援记录 更多** 

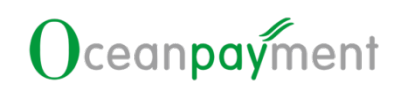

#### 余额报表

| 总账户余额 ——<br>(截止195024-09-04) | нкр<br>НКD 88,899.00 | * ¥ a      |
|------------------------------|----------------------|------------|
| 电余频报表 >>                     |                      |            |
| 9                            | 账户余额                 | 探表日期       |
| SGD                          | SGD 144.64           | 2024-09-04 |
| мор                          | MOP 475.41           | 2024-09-04 |
| SGD                          | SGD 1,025.98         | 2024-09-04 |
| CAD                          | CAD 590.81           | 2024-09-04 |
| CAD                          | CAD 451.55           | 2024-09-04 |
|                              |                      |            |
| 账户设                          | 置<br>〃               |            |

## 2. 账户设置

商户主账号开通 OP Card 以及发卡额度管理菜单模块权限后可在 ODPM 账户设置-角色设

置 进行子账号 OP Card 模块权限设置

Iceant 点击菜单【账户设置】-【角色设置】可配置含 OP Card 和发卡额度管理的角色权限

| 好的一天开始了!        | * 用巴央义名称:      |                                                   |         | 3 CN - |         |  |
|-----------------|----------------|---------------------------------------------------|---------|--------|---------|--|
|                 | 角色描述:          | 请输入角色描述                                           |         |        |         |  |
| 管理中心            |                |                                                   |         |        |         |  |
| ・设置 > 角色设置      |                |                                                   | 0 / 200 |        |         |  |
|                 | • 权限配置:        | • 角色权限选择                                          |         |        | í.      |  |
| CT              |                | • 🗍 账户设置                                          |         |        | S/ , .  |  |
| Q HH            |                | 首页                                                |         |        |         |  |
| and a second    |                | <ul> <li>风控管理</li> </ul>                          |         |        |         |  |
| Zikure-24 ftd   |                | <ul> <li>交易查询</li> </ul>                          |         |        |         |  |
|                 |                | <ul> <li>         ・         ・         ・</li></ul> |         |        |         |  |
| ewite .         |                | <ul> <li>数据分析</li> </ul>                          |         |        |         |  |
| an Publick      |                | <ul> <li>报表管理</li> </ul>                          |         |        |         |  |
| 角色名称            |                | <ul> <li>一 海关上送</li> </ul>                        |         | 49     | *       |  |
|                 |                | <ul> <li>异常交易管理</li> </ul>                        |         |        |         |  |
| wyl-ceshi       |                | <ul> <li>消息通知</li> </ul>                          |         |        | i al    |  |
|                 |                | <ul> <li>         · ② 退款管理     </li> </ul>        |         |        | 1 colvi |  |
| 224027. (EAZAB  |                | <ul> <li>〇 优惠券管理</li> </ul>                       |         |        |         |  |
| 224331-(033) MD |                | <ul> <li>网站管理</li> </ul>                          |         |        | -01     |  |
|                 |                | OPASST                                            |         |        | in Port |  |
| 224937+cc       |                | <ul> <li>LINK管理</li> </ul>                        |         |        | Dv.,    |  |
| mm:0000.0.0.    |                | OPCCOUNT                                          |         |        |         |  |
| 和同众政府出          |                | OP Card                                           |         | n      |         |  |
|                 |                | <ul> <li>发卡额度管理</li> </ul>                        |         |        |         |  |
|                 |                | <ul> <li>下载专区</li> </ul>                          |         |        |         |  |
|                 |                | / . /                                             |         |        | -       |  |
|                 | T ++ ++ T - ++ |                                                   |         |        |         |  |
| AT — 215. 2     | カマ里利技          | デチガョナナイエホシル尼ィ空市ル                                  |         |        |         |  |

#### 5

| 点击菜单 【账户设置】      | -【账户信息】,可以看到发卡相关信息 |
|------------------|--------------------|
| 账户信息 OP Card 费用项 |                    |
| 账户号:             | 224937             |
| 账户名称:            | weiwei             |
| 主账户管理员登录名:       | 224937             |
| 主账户管理员姓名:        | admin224937        |
| 合同起始日期:          | O 2023-08-16       |
| 合同首次结束日期:        | S 2024-08-14       |
| 自动续约:            | 当前合同已开通按年度自动续约和续费  |
| 年费时间:            | O 2023-08-16       |
| 所属行业:            | -                  |
| 发卡账户状态:          | -                  |
| 发卡账户激活时间:        |                    |
| 发卡支持币种:          |                    |
|                  |                    |

| 点击菜单 | 【账户设置】- | 【账户信息】, | 可以看到发卡相关信息 |
|------|---------|---------|------------|

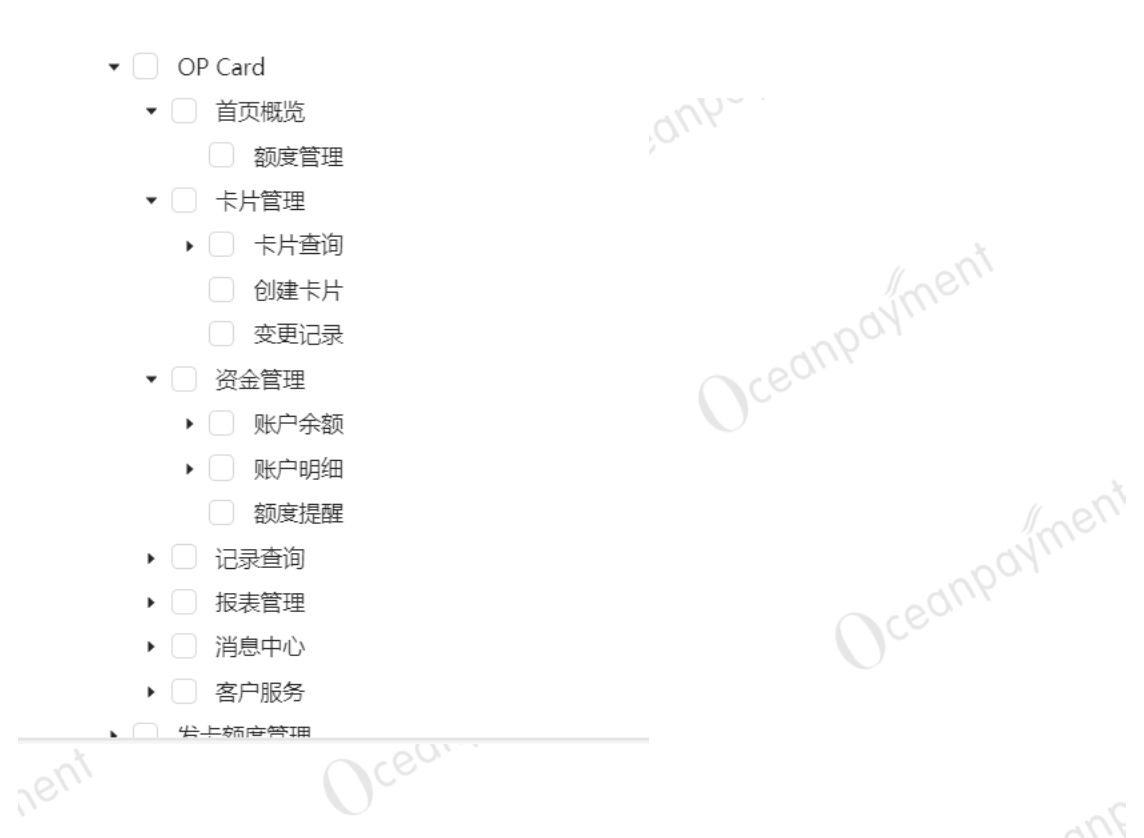

## Oceanpayment

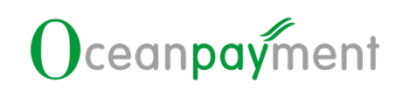

同时, 【账户设置】-【账户信息】-OP Card 费用项会有 OP Card 费用项展示

| 账户设置 > 账户信息      |             |                       |  |
|------------------|-------------|-----------------------|--|
| 账户信息 OP Card 费用I | 页<br>       |                       |  |
| 费用类型             | 手续费币种       | 固定单笔/百分比              |  |
| 开卡费              | HKD         | HKD 33.00             |  |
| 关卡处理费            | HKD         | HKD 66.88             |  |
| 账户费 (年费)         | HKD         | HKD 12.36             |  |
| 拒付处理费            | HKD         | HKD 7.00              |  |
| 卡充值费             | HKD         | HKD 1,211.00/111.000% |  |
| *上述费用项仅供参考,如有疑   | 遥问请与对应的运营支持 | 持经理沟通。                |  |

## 3. 首页概览

【首页概览】模块可支持查看 不同币种账户的发卡额度和实时可用额度,可根据时间筛选 展示所有卡消费和月度账单统计可视化图表,并支持快捷跳转【发卡额度管理】以及四大常 用功能模块。

Oceanpayme

| 数字<br>2. ) 現15期2年<br>HKD 11,895.97 | 22用功能     |          |               |                                                 |
|------------------------------------|-----------|----------|---------------|-------------------------------------------------|
| 医性管理                               | 创建卡片      | 账单报表     | 交易报表          | 额度焊醒                                            |
| 概范                                 |           |          |               |                                                 |
| 2024-03-10                         |           | ③ 激活卡片数: | 19 ● 暫停卡片数: 3 | 可用該度: HKD 1,836.79 JPY 0.0<br>HKD 1,836.79 (合計) |
| 卡消费                                | 笔数 全额 月度縣 | 长单统计     |               |                                                 |
| 10                                 | 800.00    |          |               |                                                 |
| 0 2024.07                          | 600.00    | ·        |               |                                                 |
| 10 ● 笔数: 102                       | 400.00    | ·        |               |                                                 |
|                                    |           |          |               |                                                 |
| 00                                 | 200.00    | ·        |               |                                                 |

我的账户可以查看不同币种账户的额度,常见功能支持从左到右快捷跳转至**卡片管理**-创 建卡片,**报表管理-**结算月报,**报表管理**-交易报表,**资金管理**-额度提醒,数据概览支持查

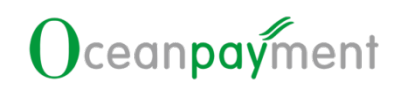

看卡片数据,所有卡消费数据,实时可用额度,以及月度账单统计数据

| 点击我的账户 | "额度管理" | , | 则弹出如下页面, | 在该页面, | 用户可以创建发卡额度, |
|--------|--------|---|----------|-------|-------------|
|        |        |   |          |       |             |

| 主要度                                                                                                    |                                                  |                                                                                                    |                                                                      |                                                           |                                                                                                    |                                        |          |
|----------------------------------------------------------------------------------------------------|--------------------------------------------------|----------------------------------------------------------------------------------------------------|----------------------------------------------------------------------|-----------------------------------------------------------|----------------------------------------------------------------------------------------------------|----------------------------------------|----------|
|                                                                                                    |                                                  |                                                                                                    |                                                                      |                                                           |                                                                                                    |                                        |          |
| NOAST.<br>2 发生敏度<br>11,895.97 HKD                                                                          |                                                  |                                                                                                    | C                                                                    |                                                           |                                                                                                    |                                        |          |
|                                                                                                    |                                                  |                                                                                                    |                                                                      |                                                           |                                                                                                    |                                        |          |
|                                                                                                    |                                                  |                                                                                                    |                                                                      |                                                           |                                                                                                    |                                        |          |
|                                                                                                    | . 0.7.                                           |                                                                                                    |                                                                      |                                                           |                                                                                                    |                                        |          |
| 丰尚口功能 <b>"创建</b> -                                                                                         | 上下。 叶                                            | 塘业生生                                                                                                    | 上管理 创建-                                                              | 上上五面                                                      |                                                                                                    |                                        |          |
| 山市児切能 的连                                                                                                   | <b>РЛ ,</b> 17                                   | は正明に行くトク                                                                                                    | 7 目垤-切建                                                              | 下戶贝圓                                                      |                                                                                                    |                                        |          |
| ud > 4月11日 > 6月11日 > 6月11年4月                                                                               |                                                  |                                                                                                    |                                                                      |                                                           |                                                                                                    |                                        |          |
| E 177                                                                                                    |                                                  |                                                                                                    |                                                                      |                                                           |                                                                                                    |                                        |          |
|                                                                                                    | 2称: 10                                           | ·····································                                                                                                    |                                                                      | 0/50                                                      |                                                                                                    |                                        |          |
|                                                                                                    | Mid: III                                         | matech + HinAbat                                                                                                    |                                                                      |                                                           |                                                                                                    |                                        |          |
|                                                                                                    | • • • • • • • • • • • • • •                      | 2.3 cml/state a catella                                                                                                    |                                                                      | 0/200                                                     |                                                                                                    |                                        |          |
|                                                                                                    |                                                  | to separate and a second                                                                                                    |                                                                      |                                                           |                                                                                                    |                                        |          |
|                                                                                                    | 2                                                | 824Rat                                                                                                    |                                                                      |                                                           |                                                                                                    |                                        |          |
|                                                                                                    |                                                  |                                                                                                    | 8                                                                    |                                                           |                                                                                                    |                                        |          |
|                                                                                                    |                                                  |                                                                                                    |                                                                      |                                                           |                                                                                                    |                                        |          |
|                                                                                                    |                                                  | loffier                                                                                                    | CHORES STATES                                                        | itee                                                      |                                                                                                    |                                        |          |
|                                                                                                    |                                                  | C                                                                                                    | add.commit C                                                         | /                                                         |                                                                                                    |                                        |          |
|                                                                                                    |                                                  |                                                                                                    | <b>2</b> 14 22                                                       |                                                           |                                                                                                    |                                        |          |
|                                                                                                    |                                                  |                                                                                                    |                                                                      |                                                           |                                                                                                    |                                        |          |
|                                                                                                    |                                                  |                                                                                                    |                                                                      |                                                           |                                                                                                    |                                        |          |
|                                                                                                    |                                                  |                                                                                                    |                                                                      |                                                           |                                                                                                    |                                        |          |
| 击 <b>"交易报表",</b> 1                                                                                         | 快捷跳转卡                                            | 片管理-创                                                                                                    | 建卡片页面                                                                |                                                           |                                                                                                    |                                        |          |
| 击"交易报表",                                                                                                   | 快捷跳转卡                                            | 片管理-创                                                                                                    | 建卡片页面                                                                |                                                           |                                                                                                    |                                        |          |
| 击"交易报表",(                                                                                                  | 快捷跳转卡                                            | 片管理-创                                                                                                    | 建卡片页面                                                                |                                                           |                                                                                                    |                                        |          |
| 击"交易报表",<br>4 > Redett > \$2888<br>(                                                                       | 快捷跳转卡                                            | - 2024-09-13 2235939                                                                                                    | 建卡片页面                                                                |                                                           |                                                                                                    | 2+12                                   |          |
| 击"交易报表",<br>· · · · · · · · · · · · · · · · · · ·                                                          | 快捷跳转卡                                            | - 2024-09-13 235959                                                                                                    | 建卡片页面                                                                |                                                           |                                                                                                    | 2.中間                                   |          |
| 击"交易报表",<br>· · RANKE · · · · · · · · · · · · · · · · · · ·                                                | 快捷跳转卡                                            | · 片管理-创<br>- 2024-09-13 2359599                                                                                                    | 建卡片页面                                                                |                                                           |                                                                                                    | C I                                    | - 70002  |
| 击 "交易报表",<br>(                                                                                             | 快捷跳转卡<br>2024-05-01 0000000                      | :片管理-创<br>- 2024-09-13 2359599                                                                                                    | 建卡片页面                                                                | 28688                                                     |                                                                                                    | C I<br>Rt                              | 1 70mi20 |
| 由 "交易报表",(<br>▲ > 服務2章 > ☆期間名<br>④ ■ 二<br>● 二<br>● 二<br>■ 二<br>■ 二<br>■ 二<br>■ 二<br>■ 二<br>■ 二<br>■ 二<br>■ | 快捷跳转卡<br>2024-05-01 000000                       | :片管理-创<br>- 2024-09-13 235959<br>- 2024-09-13 235959<br>- 2024-09-13 235959                                                                                                    | 建卡片页面<br>2000<br>2000                                                | Южай<br>НКО 1,11100                                       | ••••••••••••••••••••••••••••••••••••                                                                                                    | C I<br>Bh<br>IM                        | 1000 A   |
| 古 "交易报表",                                                                                                  | 快捷跳转卡<br>2024-05-01 000000<br>+#<br>-            | : 片管理-创<br>- 2024-09-13 2359599<br>- 2024-09-13 2359599<br>- 2028-09-13<br>2359599<br>- 2028-09-13<br>2359599<br>- 2028-09-13<br>2359599                                                                                                    | 建卡片页面<br>2000<br>2000<br>9712,300.00<br>USD 200.00                   | <mark>28сжяй</mark><br>HKD 1,113.00<br>USD 100.12         | Image: A - Art S and Property           Image: A - Art S and Property           Image: A - Art S - Art S - Art S - Art S - Art S - Art S - Art S - Art S - Art S - Art S - Art S - Art S - Art S - Art S - Art S - Art S - Art S - Art S - Art S - Art S - Art S - Art S - Art S - Art S - Art S - Art S - Art S - Art S - Art S - Art S - Art S - Art S - Art S - Art S - Art S - Art S - Art S -                                                                                                    | C I<br>Brt<br>IV3<br>IV3               | I≣ Pomoz |
| 古 "交易报表" , (<br>・ 総数理 ・ 2 編集<br>をのだ ・ ・ ・ ・ ・ ・ ・ ・ ・ ・ ・ ・ ・ ・ ・ ・ ・ ・ ・                                  | 快捷跳转卡                                            | <ul> <li>- 2024-09-13 235959</li> <li>- 2024-09-13 235959</li> <li>文展東変<br/>外に文局</li> <li>外に文局</li> </ul>                                                                                                    | 建卡片页面<br>2.8860<br>                                                  | 2366-2410<br>НКС 1,113.00<br>USD 100.12<br>НКС 3,000.00   | (0)     (0)     (0)     (0)     (0)     (0)     (0)     (0)     (0)     (0)     (0)     (0)     (0)     (0)     (0)     (0)     (0)     (0)     (0)     (0)     (0)     (0)     (0)     (0)     (0)     (0)     (0)     (0)     (0)     (0)     (0)     (0)     (0)     (0)     (0)     (0)     (0)     (0)     (0)     (0)     (0)     (0)     (0)     (0)     (0)     (0)     (0)     (0)     (0)     (0)     (0)     (0)     (0)     (0)     (0)     (0)     (0)     (0)     (0)     (0)     (0)     (0)     (0)     (0)     (0)     (0)     (0)     (0)     (0)     (0)     (0)     (0)     (0)     (0)     (0)     (0)     (0)     (0)     (0)     (0)     (0)     (0)     (0)     (0)     (0)     (0)     (0)     (0)     (0)     (0)     (0)     (0)     (0)     (0)     (0)     (0)     (0)     (0)     (0)     (0)     (0)     (0)     (0)     (0)     (0)     (0)     (0)     (0)     (0)     (0)     (0)     (0)     (0)     (0)     (0)     (0)     (0)     (0)     (0)     (0)     (0)     (0)     (0)     (0)     (0)     (0)     (0)     (0)     (0)     (0)     (0)     (0)     (0)     (0)     (0)     (0)     (0)     (0)     (0)     (0)     (0)     (0)     (0)     (0)     (0)     (0)     (0)     (0)     (0)     (0)     (0)     (0)     (0)     (0)     (0)     (0)     (0)     (0)     (0)     (0)     (0)     (0)     (0)     (0)     (0)     (0)     (0)     (0)     (0)     (0)     (0)     (0)     (0)     (0)     (0)     (0)     (0)     (0)     (0)     (0)     (0)     (0)     (0)     (0)     (0)     (0)     (0)     (0)     (0)     (0)     (0)     (0)     (0)     (0)     (0)     (0)     (0)     (0)     (0)     (0)     (0)     (0)     (0)     (0)     (0)     (0)     (0)     (0)     (0)     (0)     (0)     (0)     (0)     (0)     (0)     (0)     (0)     (0)     (0)     (0)     (0)     (0)     (0)     (0)     (0)     (0)     (0)     (0)     (0)     (0)     (0)     (0)     (0)     (0)     (0)     (0)     (0)     (0)     (0)     (0)     (0)     (0)     (0)     (0)     (0)     (0)     (0)     (0)     (0)     (0)     (0)     (0)     (0)     (0)     (0)     ( | C I<br>Be<br>ING<br>ING<br>ING         | II PoweR |
| 古 "交易报表",(<br>・ NBARTY 、 XANNAR<br>で 単位<br>日本<br>日本<br>日本<br>日本<br>日本<br>日本<br>日本<br>日本<br>日本<br>日本        | 快捷跳转卡<br>2 2024-05-01 0000000<br>* <sup>##</sup> | : 片管理-创<br>- 2024-09-13 2359559<br>- 2024-09-13 2359559<br>( 235<br>2015<br>2015<br>2015<br>2015<br>2015<br>2015<br>2015<br>201                                                                                                    | 建卡片页面<br>2000<br>92000<br>9712,300.00<br>9712,300.00<br>HKD 1.000.00 | 128сжаяя<br>НКС 1,113.00<br>USD 100.12<br>НКС 3,000.00    | (1998->-+1542/2018/15     (1998->-15542/2018/15     (1998->-157542/2018/15     (1998->-15707.00.00     2024-07-2707.00.00     2024-07-2707.00.00                                                                                                    | C I<br>Brt<br>IVE<br>IVE<br>IVE<br>IVE | E 70mi∂2 |
| 古 "交易报表" , (<br>・ 「 ( ) ( ) ( ) ( ) ( ) ( ) ( ) ( ) ( ) (                                                  | 快捷跳转卡                                            | <ul> <li>- 2024-09-13 2359592</li> <li>・ 2024-09-13 2359592</li> <li>・ 2024-09-13 2359592</li> <li>・ 2024-09-13 2359592</li> <li>・ 2024-09-13 2359592</li> <li>・ 2024-09-13 2359592</li> <li>・ 2024-09-13 2359592</li> <li>・ 2024-09-13 2359592</li> </ul> | 建卡片页面<br>2.880<br>                                                   | <b>СЖАЯ</b><br>HKD 1,113.00<br>USD 100.12<br>HKD 3,000.00 |                                                                                                    | CI<br>Bh<br>IN<br>IN<br>IN<br>ASEACA   | 10 金/西   |

点击"**账单报表",**快捷跳转报表管理结算月报

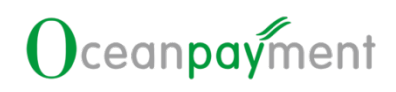

| 报表管理 > 私算月報           |                             |                       |       |           |
|-----------------------|-----------------------------|-----------------------|-------|-----------|
|                       |                             |                       |       |           |
| Marie C               | 2023-08 🖂 - 2024-0          | 06 C3 Exam            |       |           |
| 1030/6R               |                             |                       |       | C I Entre |
| BIGER                 | 和本对政制物                      | 80.05                 | 19rt  |           |
| 2024-01               | 月报单                         | 已结单                   | Excel |           |
|                       |                             |                       |       | □ 10余/页 ○ |
| C Cevi                |                             |                       |       | 61        |
| 占击"额度提醒"              | . 快捷跳转资全管理                  | 理-颏度提醒                |       |           |
|                       |                             |                       |       |           |
| OP Card > 资金管理 > 副原因解 |                             |                       |       |           |
| 1 杨秋望秋没有              |                             |                       |       |           |
|                       | 伝题逻辑体施                      |                       | 作衣    |           |
|                       | ● 开始打开时,都想                  | 的空市种余额低于如下金额将金载发播藏圈印  |       |           |
|                       | HKD                         | 3,000.00              | •     |           |
|                       | 4530-830M7A                 |                       |       |           |
|                       | <ul> <li>ESNERIA</li> </ul> | 新花子设置通道,以下设置的合体的现状影响的 | -     |           |
|                       | Lucas Wang go               | ceanpayment.com.cn    |       |           |
|                       |                             |                       |       |           |
|                       |                             |                       |       |           |
|                       |                             |                       |       |           |
|                       |                             |                       |       |           |

如没有上述模块的权限,则会提示:暂无权限,请联系管理员设置权限 Oceanpayme

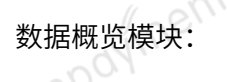

根据筛选的开始时间和截止时间可查询出所有卡消费和月账单统计的可视化图表数据展示

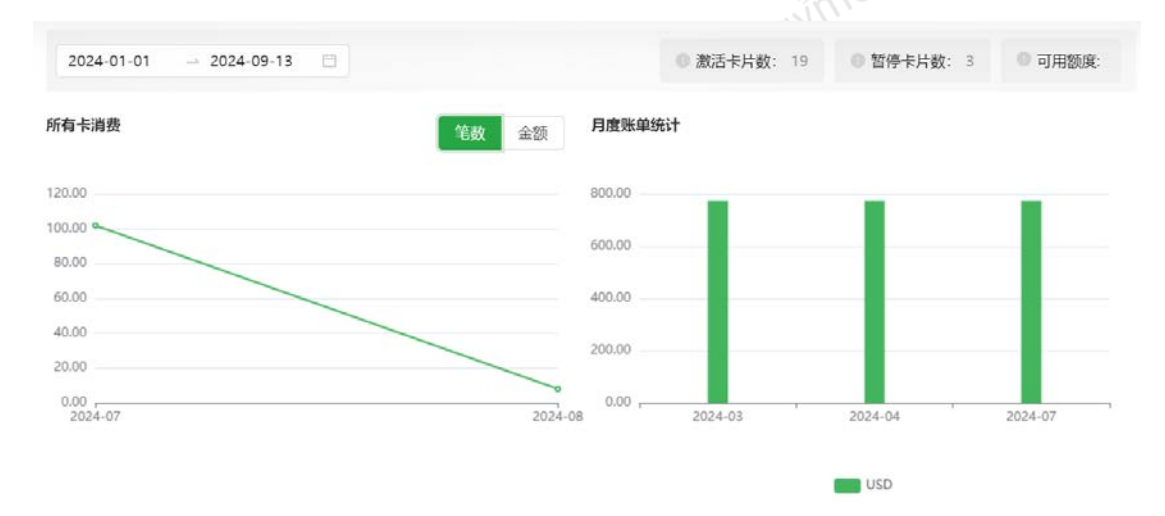

可用额度支持查看不同币种账户的可用余额,以及合计金额,如需获取最新数据须重新进入

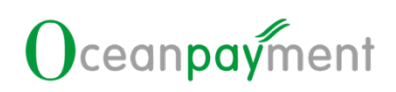

首页概览模块或者刷新页面。

## 4. 卡片管理

| . 卡片  | 管理                               |
|-------|----------------------------------|
| 名称    | 解释                               |
| 世次号   | 每次提交创建1张或多张卡片生成的对应批次号,可以用批次号查询对应 |
| ш ( 5 | 创建卡片的信息                          |

【卡片管理】主要用于创建卡片、管理卡片及管理卡片邮件通知收件人。包含四个菜单:

| 卡片管理     | ^ |  |
|----------|---|--|
| 卡片查询     |   |  |
| 创建卡片     |   |  |
| 变更记录     |   |  |
| 消息设置     |   |  |
| 4.1.卡片查询 | D |  |

【卡片查询】主要用于创建卡片、查询卡片及管理卡片,包括管理卡片的状态、信息和交易 限制。

点击菜单【OP Card】-【卡片管理】-【卡片查询】,可以按照不同条件进行筛选查询,默 认查询到当前所有已创建的卡片;点击高级筛选按钮,可以展开更多的筛选条件。

|        |            |       | <br>alli |  |
|--------|------------|-------|----------|--|
| +9     | 开始日期  瓶東日期 | 5 +sk | ttő      |  |
| 8×4    | 本循注        |       |          |  |
| 高级施选 • |            |       |          |  |

点击"查询",可以查询出符合筛选条件的所有查询结果,显示如下:

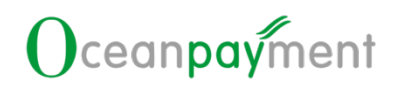

|     | 卡号               | 卡名称      | 状态                     | 有效期     | 创建时间                | 操作             |
|-----|------------------|----------|------------------------|---------|---------------------|----------------|
| +   | 545502 **** 0063 | ÷.       | <ul> <li>激活</li> </ul> | 2029-09 | 2024-09-09 18:28:42 | 交易限制 支更记录 更多 > |
| +   | 545502 **** 0055 | ÷.       | <ul> <li>激活</li> </ul> | 2029-09 | 2024-09-09 14:58:54 | 交易限制 交更记录 更多 > |
| (+) | 545502 **** 0022 | test0909 | • 注纳                   | 2024-09 | 2024-09-09 10:35:06 | 交易限制 交更记录 更多 > |
| +   | 545502 **** 0030 | test0909 | • 注码                   | 2029-09 | 2024-09-09 10:35:06 | 交易限制 变更记录 更多 > |

#### 点击查询列表的+号,可展开显示当前行的更多信息:

|            | CC C                            |          |                 |         | 1.0                 | 1er            |
|------------|---------------------------------|----------|-----------------|---------|---------------------|----------------|
| +4         | 9                               | 卡名称      | 状态              | 有效期     | 包理的问                | 操作             |
| - 5        | 45502 **** 5216                 | peanut03 | • 報停            | 2025-08 | 2024-08-27 18:46:18 | 交易限制 交更记录 更多 > |
| 批次号<br>卡备注 | 202408270008<br>#0314575: 32512 |          |                 |         |                     |                |
| 支持通        | 通过列表右侧                          | 则的"列表词   | <b>殳置"按钮,</b> 对 | 列表字段进行  | 自定义设置:              | npaymen        |
|            |                                 |          |                 |         |                     |                |

| 字段设置   |       |   | ×                                    |
|--------|-------|---|--------------------------------------|
| 搜索字段   |       | ٩ | 当前选定的字段                              |
| ✓ 卡号   | ✓ 卡名称 |   | <ul><li>□ 卡号</li><li>□ 卡名称</li></ul> |
| ✔ 状态   | ✔ 有效期 |   |                                      |
| ✔ 创建时间 |       |   | :: 创建时间                              |
|        |       |   | 取消 确定                                |
| ( ent  | Ocen. |   |                                      |

列表点击卡号,可进入卡片的详情页:

| 卡片详细                                                                                | <ul> <li>▲ 正司</li> </ul>                                                                                     |
|-------------------------------------------------------------------------------------|----------------------------------------------------------------------------------------------------|
| 1 卡羅本信意 🕐                                                                           | 8                                                                                                    |
| 各称 1<br>描述 1<br>状态: 2006 批次号: 202411150009<br>创趣时间: 2024-11-1514-29:15 有双類: 2026-11 | ● 下記<br>Crearconfront<br>527375 **** 3760<br>Accentropediate<br>11/26<br>大臣: 527375 **** 3760<br>CVC: **** ■ |
| 卡片详情支持下载卡片                                                                          | Oceoi                                                                                                    |
|                                                                                     |                                                                                                    |

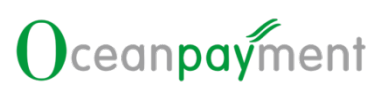

| 卡片详情                  |                                                  |                                        |                                                                                                    |
|-----------------------|--------------------------------------------------|----------------------------------------|----------------------------------------------------------------------------------------------------|
| 卡基本信息   取消   保        | 存                                                |                                        | ß                                                                                                    |
|                       | 名称: 卡名称<br>名称: 卡名称<br>秋态: 武活<br>创趣时间: 2024-06-25 | 批次号: 2668336<br>有效明: ****356633366**** | Oceanpayment         ●           2536 14**         *****         2364           Second Second         ************************************ |
| ●交易限制 □               |                                                  |                                        |                                                                                                    |
| 交易金额限制 🕒<br>每日最大交易次数: | 20                                               | 交易金制限制                                 | 交易会额限刻 ●<br>每日最大交易次数: 20                                                                                                    |

| ∥表  | 上方存在三            | 个操作按钮:    |                         |         |                     |                |
|-----|------------------|-----------|-------------------------|---------|---------------------|----------------|
| 海结果 | + (gight + f)    | 0-94 #29+ |                         | 5       | 000                 | ,0/.,,         |
|     | <del>+9</del>    | 卡名称       | К.S.                    | 有效期     | (tinkesti)          | 操作             |
| +   | 545502 **** 5216 | peanut03  | <ul> <li>留停</li> </ul>  | 2025-08 | 2024-08-27 18:46:18 | 交易限制 全更记录 更多 Y |
|     | 545502 **** 5208 | peanut02  | <ul> <li> 散活</li> </ul> | 2025-08 | 2024-08-27 18:37:05 | 交易限制 交更记录 更多 ~ |

| 点击"创?<br> | 建卡片",进入创    | 建卡片页面:     | Iment | Oces    |
|-----------|-------------|------------|-------|---------|
|           | 卡基本信息       |            |       |         |
| 名称:       | 请为您的卡片起一个名称 |            |       | 0 / 50  |
| 描述:       | 请描述这张卡片的用途  |            |       |         |
| * 卡片数量:   | 请输入您想创建的卡片数 | 里          |       | 0 / 200 |
|           | 交易限制        |            |       |         |
|           | 交易金额限制      |            |       |         |
|           | * 每日最大交易金额: | 请填写交易金额,上限 | 植为10  | HKD     |
|           |             | 取消         | 提交    | 19      |

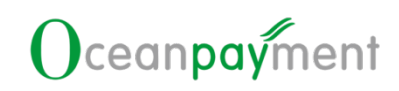

可在此进行创建卡片即对卡片进行交易限制的操作。

点击"导出",系统自动导出当前卡片查询列表数据,其中卡号为前 6 后 4 的脱敏格式呈

| 卡号       卡名称       状态       批次号       有效期       卡备注       创建时间         15502       #### 5216       peanut03       新作       202408270008       2025-08       欺诈行为: 32512024-08-27       18:46:18         15502       #### 5208       peanut02       激活       202408270007       2025-08       取行为: 32512024-08-27       18:46:18         15502       ####       5208       202408270007       2025-08       第行为: 32512024-08-27       18:47:18         15502       ####       可以力列列表状态为       *激活       1 "暂停"       0 卡片数据进行注销操作:         ####       ###       ###       C I E Pawa       ###       C I E Pawa         15502       ###       ###       C I E Pawa       ###       C I E Pawa         15502       ###       ###       C I E Pawa       ###       C I E Pawa         15502       ####       ###       ###       C I E Pawa       ###       ###       ###       ###       ###       ###       ###       ###       ###       ###       ###       ###       ###       ###       ###       ###       ###       ###       ###       ###       ###       ###       ###       ###       ###       ###       ###       ###                                                                                                    |                                                                              |                                                                                                    |             |                    |                               |                          |                        |                |            |
|----------------------------------------------------------------------------------------------------|------------------------------------------------------------------------------|----------------------------------------------------------------------------------------------------|-------------|--------------------|-------------------------------|--------------------------|------------------------|----------------|------------|
| 15502 ***** 5216       peanut03 暂停       202408270008       2023-08       欺诈行为: 32512024-08-27 18:46:18         15502 ***** 5208       peanut02 激活       202408270007       2025-08       欺诈行为: 32512024-08-27 18:46:18         15502 ***** 5208       peanut02 激活       202408270007       2025-08       欺诈行为: 32512024-08-27 18:47:05         15502 ***** 5208       peanut02 激活       202408270007       2025-08       欺诈行为: 32512024-08-27 18:47:05         15502 ***** 5208       peanut02 ***       ***       ***       ***       ***         15502 ***** 5208       peanut02 ***       ***       ***       ***       ***         15502 *****       ***       ***       ***       ***       ***         15502 ****       peanut02 ***       ***       202408271841*       ***         15502 ****       peanut02 ***       ***       202408       202408       ***         15502 ****       peanut03 ***       202408       202408       202408       ***         15502 ****       peanut03 ***       ***       202408       202408       ***         15502 ****       peanut03 ***       ***       202408       202408       ***         15502 ****       peanut03 ****       ***       202408       202408 </td <td></td> <td>卡名称</td> <td>状态</td> <td>批次号</td> <td>有效期</td> <td>卡备注</td> <td>:</td> <td></td> <td>时间</td>                                                                                                    |                                                                              | 卡名称                                                                                                    | 状态          | 批次号                | 有效期                           | 卡备注                      | :                      |                | 时间         |
| 2502 **** 5208 peanut02 %% 202408270007 2025-08       2024-08-27 18:37:05         18: #*Laf#** , 可以对列表状态为 "激活"和 "暂停"的卡片数据进行注销操作:         ************************************                                                                                                    | 45502 **** 5210                                                              | δ peanut03                                                                                                    | 暂停          | 202408270008       | 2025-08                       | 欺诈行为:                    | 3251                   | 2024-08-27     | 7 18:46:18 |
| the "the first, or puydylettkab "wist" an "tife" of the first statistic time.     ************************************                                                                                                    | 45502 **** 5208                                                              | 8 peanut02                                                                                                    | 激活          | 202408270007       | 2025-08                       |                          |                        | 2024-08-27     | 7 18:37:05 |
| NAX     INX     INX <th>〔击"批量销卡</th> <th>:",可以对</th> <th>「列表も</th> <th>代态为"激活</th> <th>"和"暂</th> <th>停"的卡片</th> <th>十数排</th> <th><b>苦进行注</b>销</th> <th>肖操作:</th>                                                                                                    | 〔击"批量销卡                                                                      | :",可以对                                                                                                    | 「列表も        | 代态为"激活             | "和"暂                          | 停"的卡片                    | 十数排                    | <b>苦进行注</b> 销  | 肖操作:       |
| • *5       • 420       N20       N20       N20       N204/4/1144/15       N204/4/1144/15         • *100       *1000       *100       2024/4/2144/15       2024/4/2144/15       2024/4/2144/15         * #15       2024/4/2144/2144/15       2024/4/2144/15       2024/4/2144/15       2024/4/2144/15       2024/4/2144/15         * #15       #16       ****       #16       *****       2024/4/2144/15       2024/4/2144/15         * #15       #16       ************************************                                                                                                    | 1951年 - 1951年末月 - 1951年末月 - 1951年1月                                          | 粉出 铸卡 取消                                                                                                    | 0           |                    |                               |                          |                        | С              | 工 臣列表设置    |
| • • • • • • • • • • • • • • • • • • •                                                                                                    | • <del>+</del> 5                                                             | 卡名称                                                                                                    | 秋志          | 有效要                |                               | enteries                 | 19th                   | í.             |            |
| * * * * * * * * * * * * * * * * * * *                                                                                                    | + 🗹 545502 **** 5216                                                         | peanut03                                                                                                    | • 10        | ¢ 2025-            | 08                            | 2024-08-27 18:46:18      | 28                     | 000 2800 88 ·  |            |
| 注销卡片       (*)         * 原因:       前金人注销卡片原因         0/100       取消 ●定         0/100       取消 ●定         1       (*)         1       (*)         1       (*)         1       (*)         1       (*)         1       (*)         1       (*)         1       (*)         1       (*)         1       (*)         1       (*)         1       (*)         1       (*)         1       (*)         1       (*)         1       (*)         1       (*)         1       (*)         1       (*)         1       (*)         1       (*)         1       (*)         1       (*)         1       (*)         1       (*)         1       (*)         1       (*)         1       (*)         1       (*)         1       (*)         1       (*)         1       (*)         1                                                                                                    | + 🖬 545502 **** 5208                                                         | peanut02                                                                                                    | • (83)      | E 2025-            | 08                            | 2024-08-27 18:37:05      | 21                     | · 4월 2월 29 - 1 |            |
| · 原图:       請給人注銷卡片原因         0/100       取消         取消       確立         取消       確立                                                                                                    <                                                                                                    | 注销卡片                                                                         |                                                                                                    |             |                    |                               | ×                        | C                      | cean)          |            |
| 取消       確定          ****       ****       ****       ****       ****       ****       ****       ****       ****       ****       ****       ****       ****       ****       ****       ****       ****       ****       ****       ****       ****       ****       ****       *****       *****       *****       *****       *****       *****       ******       ******       ******       ************************************                                                                                                    | * 原因:                                                                        | 请输入注销卡片质                                                                                                    | 因           |                    |                               | 0 ( 100                  |                        |                |            |
| total         total         total         total         total         total         total         total         total         total         total         total         total         total         total          total          total          total |                                                                              |                                                                                                    |             |                    |                               | 07100                    |                        |                |            |
| 卡号         卡名称         作名         作名初稿         自然回知问题         当新作           * 545502****5216         peanut03         • 160年         2025-08         2024-08-27 18.46:18         文易用除) 交易用除) 交易用除) 交易用除) 交易用除) 交易用除) 交易用除) 交易用除) 交易用除) 交易用除) 交易用除) 交易用除) 交易用除) 交易用除) 交易用除) 交易用除) 交易用除) 交易用除) 交易用除) 交易用 ( ) () () () () () () () () () () () ()                                                                                                    |                                                                              |                                                                                                    |             |                    | 取消                            | 确定                       |                        |                |            |
| * \$45502 **** \$216       peanut03       • \$64       2025-08       2024-08-27 18.46:18       文局限制 支援日本 ×         * * \$45502 **** \$216       peanut03       # \$64       2025-08       2024-08-27 18.46:18       文局限制 支援日本 ×         * * * \$5502 **** \$216       peanut03       # \$64       2025-08       2024-08-27 18.46:18       文局限制 支援日本 ×         * * * * \$5502 **** \$216       ,                                                                                                    | 表数据包含三                                                                       |                                                                                                    | 1:          | (ed)               | 取消                            | 确定                       |                        | (              | Oceon      |
| 在 "交易限制",进入交易限制页面:<br>###  ###############################                                                                                                    | 」表数据包含三                                                                      | ○个操作按钮 ★8#                                                                                                    | 1:          | we<br>CeO          | 取消                            | 确 定<br>euren             | 9                      | 操作             | )ceor      |
| 交互式取得制         交互式取得制         交互加反用制           毎日最大文見次数         毎日最大文見金額         展知文見正常/地区           123         HKD         CN×、US×                                                                                                    | J表数据包含三<br>★9<br>★ 545502**** 5216                                           | ⊆个操作按钮<br>★8₩<br>peanut03                                                                                                    | 1:          | • E@               | 取消<br><b>和2000</b><br>2025-08 | 确 定<br>@umatin<br>2024-0 | <b>9</b><br>8-27 18:46 | 操作<br>18 交易時   |            |
| 毎日最大文集公数         毎日最大文集公数         詳細文集図家/地区           123         HKD         CN × U5 ×                                                                                                    | J表数据包含三<br>★9<br>★ 545502 **** 5216<br>〔击"交易限制                               | E个操作按钮<br>*8#<br>peanut03                                                                                                    | ]:<br>5.易限制 | ₩£<br>• ¥#<br>1页面: | 取消<br><b>1100期</b><br>2025-08 | 确定<br>etaiitet<br>2024-0 | а<br>8-27 18:46        | 操作<br>18 交易用   | a ceon     |
| WWIFER85288. 上開始1956 123 HKD CN× U5×                                                                                                    | J表数据包含三<br>★ <sup>9</sup><br>★ 545502 **** 5216<br>(击"交易限制<br><sup>展展報</sup> | E个操作按钮<br>*&#<br>peanut03</td><td>]:<br>5.易限制</td><td>₩6<br>• 1510<br>山页面:</td><td>取消<br><b>#100期</b><br>2025-08</td><td>确定<br>example<br>2024-0</td><td>P)<br>8-27 18.46</td><td>操作<br>18 交易用</td><td>a ceol</td></tr><tr><td></td><td>J表数据包含三<br>+<sup>5</sup><br>+ 545502 **** 5216<br>(击 "交易限制<br></td><td>E个操作按钮<br>*8#<br>peanut03</td><td>2:<br>5.易限制</td><td>###<br>• 留ゆ<br>り页面:<br>####################################</td><td>取消<br><b>和XXW</b><br>2025-08</td><td>确定 648894 2024-0 2024-0 2028-0 20880000000000000000000000000000000000</td><td>P<br>8-27 18:46</td><td>操作<br>18 交易限</td><td>a موالع الله م</td></tr><tr><td></td><td>J表数据包含三<br>+ 5<br>+ 545502 **** 5216<br>(古 "交易限制<br></td><td>E个操作按钮<br>*8#<br>peanut03</td><td>2:<br>5.易限制</td><td>秋本<br>・新本<br>山页面:<br>10页面:<br>2007年<br>2007年<br>2007<br>2007</td><td>取消<br><b>和XXW</b><br>2025-08</td><td>确定<br>(Material<br>2024-0<br>(の)<br>(N)<br>(N)<br>(N)<br>(N)<br>(N)<br>(N)<br>(N)<br>(N)<br>(N)<br>(N</td><td><b>P</b><br>8-27 18:46</td><td>操作<br>18 交易的</td><td>a معتجو<br>کردوما<br>ک</td></tr><tr><td></td><td>J表数据包含三<br>*<sup>49</sup> * 545502****5216<br>(古 "交易限制<br><sup>展展制</sup><br><sup>201</sup> <sup>201</sup> <sup>201</sup></td><td>E个操作按钮<br>*8#<br>peanut03</td><td>2:<br>至易限制</td><td><ul>     <li>枚あ</li>     <li>・ 新本</li>     <li>         ・ 新本</li>     <li>         ・</li>     <li>         ・</li>     <li>         ・</li>     <li></td><td>取消<br><b>1920/10</b><br>2025-08</td><td>确定<br>(3489)<br>2024-0<br>2024-0<br>の<br>2024-0<br>の<br>2024-0<br>0<br>2024-0<br>0<br>2024-0<br>2024-0<br>0<br>2024-0<br>0<br>2024-0<br>2024-0<br>202-0<br>2024-0<br>202-0<br>202-0<br>2024-0<br>2024-0<br>202-0<br>2020-0<br>202-0<br>2020-0<br>2020-0<br>20200-0<br>200-0<br>200-0<br>200-0<br>200-0<br>200-0<br>200-0<br>2</td><td>₽<br>8-27 18:46</td><td>操作<br>18 交易用</td><td>a secon</td></tr></tbody></table> |             |                    |                               |                          |                        |                |            |

点击"变更记录",可查看当前卡片包括创建、状态变更、交易限制等操作的记录:

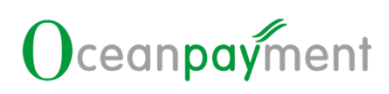

| 变更记录     |                  |                          |         |             | ●画館                       |
|----------|------------------|--------------------------|---------|-------------|---------------------------|
| · 如何的话题。 |                  |                          |         |             | C I 🗄 🤊 🕫                 |
| ID       | 卡号               | 操作项                      | 操作内容    | 操作人         | ienenia) ÷                |
| 1000735  | 545502 **** 5216 | <ul> <li>秋の支援</li> </ul> | 状态变更为暂停 | golden      | 2024-08-30 09:38:49       |
| 1000721  | 545502 **** 5216 | • 2500                   | 创建卡片    | admin224937 | 2024-08-27 18:46:20       |
|          |                  |                          |         |             | 井 2 祭记款 <b>1</b> 10 条/页 ∨ |

对于"更多"按钮,鼠标悬浮可查看操作具体操作按钮;对于状态为"激活"的卡片,对应 按钮为"暂停卡片"和"注销卡片";对于状态为"暂停"的卡片,对应按钮为"启用卡片" 和"注销卡片";对于状态为"注销"的卡片,对应按钮置灰为不可点击状态。

| + | 545502 **** 5208    | peanut02  | • 202                   | 2025-08  | 2024-08-27 18:37:05 | 交易限制 变更记录 更多      |
|---|---------------------|-----------|-------------------------|----------|---------------------|-------------------|
| + | 545502 **** 5141    | 08-26test | ● 注销                    | 2025-08  | 2024-08-26 16:57:46 | 交易限制 交更记录         |
|   | and a second second |           | to a t                  | 19112-02 |                     |                   |
|   | 卡号                  | 卡名称       | 状态                      | 有效期      | 创建时间                | 操作                |
| + | 545502 **** 5216    | peanut03  | <ul> <li> 哲学</li> </ul> | 2025-08  | 2024-08-27 18:46:18 | 交易限制 支更记录 更多 ~    |
| + | 545502 **** 5208    | peanut02  | <ul> <li>激活</li> </ul>  | 2025-08  | 2024-08-27 18:37:05 | 空易限制 变更记录<br>注码。1 |
| 5 |                     |           |                         |          |                     |                   |
| + | 545502 **** 5141    | 08-26test | • 注助                    | 2025-08  | 2024-08-26 16:57:46 | 交易限制 交更记录 更多      |
| + | 545502 **** 5133    | 08-26test | <ul> <li>激活</li> </ul>  | 2025-08  | 2024-08-26 16:57:46 | 交易限制 变更记录         |

点击"暂停卡片",可对卡片进行暂停使用的操作:

| 11      |             |               |  |
|---------|-------------|---------------|--|
| 暂停卡片    |             | $(\times)$    |  |
| * 暂停原因: | ◉ 卡片遗失/被盗   | ent           |  |
|         | ○ 暫停使用      |               |  |
|         | ○ 欺诈行为      |               |  |
|         | ○ 系统行为      |               |  |
|         | ○ 无需使用      |               |  |
| * 备注:   |             | 0/100 anpayme |  |
|         |             | 取消 确定         |  |
| 卡片被暂停原  | 后,卡片无法进行交易。 |               |  |

点击"启用卡片",可以重新激活卡片:

| 启用卡片   |                 | ×       |  |
|--------|-----------------|---------|--|
| * 备注:  |                 | 0 / 100 |  |
|        |                 | 取消 确定   |  |
| 卡片被启用后 | ,可以正常进行交易。      |         |  |
| 点击"注销卡 | 片",可以对卡片进行注销操作: |         |  |

| 注销卡片  | ×                   | 1 ment     |
|-------|---------------------|------------|
| * 原因: | 请输入注销卡片原因<br>0/100  | Oceanpayin |
|       | 取消 确定               |            |
| 卡片被注销 | 后,卡片不再允许交易,也不再允许激活。 | Oceant     |

#### 4.2. 创建卡片

Diceamportment 点击菜单【OP Card】-【卡片管理】-【创建卡片】,进入创建卡片页面,效果等同点击【卡 Dreampayment 片查询】列表"创建卡片"按钮。

#### 4.3. 变更记录

【变更记录】主要用于记录管理卡片的变更操作,包括创建卡片、卡片状态变更和编辑交易 限制等操作。

点击菜单【OP Card】-【卡片管理】-【变更记录】,可以根据不同条件进行筛选查询:

| ID]        | +2              |      | × |
|------------|-----------------|------|---|
| <b>执作人</b> | 一 新知日期 - 新知日期 と |      |   |
| 高级缔选 •     |                 |      |   |
|            |                 | ALLE |   |

## 默认查询当前账号下的全部卡片变更记录:

| 查询结果    |                   |                          |         |             | С І І ля            | の企業 |
|---------|-------------------|--------------------------|---------|-------------|---------------------|-----|
| ID      | 48                | IBM IQ                   | 操作内容    | 操作人         | 源作时间                | •   |
| 1000851 | 545502 **** 0063  | • Crite                  | 创建卡片    | admln246284 | 2024-09-09 18:28:44 |     |
| 1000649 | \$45502 **** 0055 | • (7)8                   | 创建中片    | admin246284 | 2024-09-09 14:58:56 |     |
| 1000848 | 545502 **** 0030  | <ul> <li>状态变更</li> </ul> | 状态变更为注销 | admin246284 | 2024-09-09 14:49:15 |     |

支持通过列表右侧的"列表设置"按钮,对列表字段进行自定义设置:

| -07        |         |   |                |
|------------|---------|---|----------------|
| 字段设置       |         |   | $(\times)$     |
| 搜索字段       |         | ٩ | 当前选定的字段<br>IID |
| V ID       | ▼ 卡号    |   | 卡号             |
| ✔ 操作项      | ✔ 操作内容  |   | # 操作项          |
| ✔ 操作人      | ✔ 操作时间  |   | 操作内容           |
|            |         |   | 操作人            |
|            |         |   | :: 操作时间        |
|            |         |   | 取消确定           |
| <i>t</i> o | Ceauba. |   |                |
| .4.消息设置    |         |   |                |

【消息设置】主要用于管理卡片邮件通知的收件人,当前邮件类型包含"卡创建"、"状态 变更"、"卡注销"、 "卡到期"四类邮件通知,对应收件人可接收对应配置的邮件类型的 邮件通知。

点击菜单【OP Card】-【卡片管理】-【消息设置】,可以根据不同条件进行筛选查询:

| C 直向 D 重 | 12         |             |        |      |
|----------|------------|-------------|--------|------|
| 地名       | 5-81       | 都作规型        | v 邮件团组 |      |
| 10s      |            |             |        |      |
| 高级通道 •   |            |             |        |      |
| 野认杏询当前   | IWE下的所有卡片消 | 自通知邮件收任人信自・ |        | anne |

默认查询当前账号下的所有卡片消息通知邮件收件人信息:

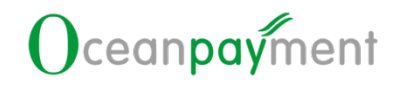

| <u>118</u> | 始初                              | 邮件类型                 | 邮件语言 | КS. | 停用原因 | esento              | 更新时间                | 操作    |
|------------|---------------------------------|----------------------|------|-----|------|---------------------|---------------------|-------|
| test0909   | lcyzeng@oceanp<br>ayment.com.cn | 卡创建,状态变更,<br>卡注销,卡到期 | 中文   | 正端  | 20   | 2024-09-09 10:31:38 | 2024-09-09 15:56:46 | 修改 体用 |
| lucaswang王 | 13691372910@1<br>63.com         | 卡创建,状态交更,<br>卡注轴,卡到期 | 中文   | 傳用  | 是否   | 2024-09-04 19:10:03 | 2024-09-09 15:55:50 | 修改 应用 |

支持通过列表右侧的"列表设置"按钮,对列表字段进行自定义设置:

| 字段设置                                                                           |                                                                          |   | ×                                                                         |
|--------------------------------------------------------------------------------|--------------------------------------------------------------------------|---|---------------------------------------------------------------------------|
| 捜索字段<br><ul> <li>✓ 姓名</li> <li>✓ 邮件类型</li> <li>✓ 状态</li> <li>✓ 创建时间</li> </ul> | <ul> <li>✓ 邮箱</li> <li>✓ 邮件语言</li> <li>✓ 停用原因</li> <li>✓ 更新时间</li> </ul> | ٩ | 当前选定的字段<br>姓名<br>邮箱<br>邮件类型<br>邮件语言<br>状态<br>停用原因<br>创建时间<br>创建时间<br>更新时间 |
|                                                                                |                                                                          |   | 取消 确定                                                                     |

点击列表上方的"新增收件人"按钮,进入新增收件人页面:

| ■ 新増收件人 |            | Ocedin |
|---------|------------|--------|
| 姓名:     | 请输入姓名      |        |
| * 邮箱:   | 请输入邮箱      |        |
| *邮件类型:  | 请选择邮件类型 >> | (      |
| * 收件类型: | 请选择收件类型 >> |        |
| *邮件语言:  | 清选择邮件语言 ソ  |        |
|         | .07.       | 1      |

| 可在此进     | 进行新增邮件                          | 牛通知收伯                | 牛人操作 | Ē <sub>o</sub> |      |                     |                     |       |
|----------|---------------------------------|----------------------|------|----------------|------|---------------------|---------------------|-------|
| 列表数排     | 居的操作按钮                          | 钮包含"亻                | 修改"和 | 1"停用/          | 启用": |                     |                     |       |
| 姓名       | AFRA                            | 邮件类型                 | 邮件语言 | 状态             | 修用原因 | esubsta             | 更新时间                | 操作    |
| test0909 | lcyzeng@oceanp<br>ayment.com.cn | 卡创建,状态应面,<br>卡注销,卡到期 | 中文   | 正常             |      | 2024-09-09 10:31:38 | 2024-09-09 15:56:46 | 修改 停用 |
| 点击"修     | <sup>多</sup> 改",进之              | 入修改页面                | 面:   |                |      |                     |                     | Ine   |

| ▮ 修改    |                                           |      |
|---------|-------------------------------------------|------|
| 姓名:     | test0909 ©                                |      |
| * 邮箱:   | lcyzeng@oceanpayment.com.cn ©             |      |
| *邮件类型:  | 卡创建 × + 3 >>>>>>>>>>>>>>>>>>>>>>>>>>>>>>> |      |
| * 收件类型: | 收件人                                       | Ver. |
| *邮件语言:  | 中文 ~                                      | ~    |

可以在此修改收件人的相关信息。

点击"停用"按钮,可对此收件人进行停用操作:

| 停用         | $(\times)$ | Ocedin |
|------------|------------|--------|
| * 请输入停用原因: | 0 / 50     |        |
|            | 取消 确定      | Oceant |

收件人被停用后,对应邮箱不再接收配置的邮件通知。

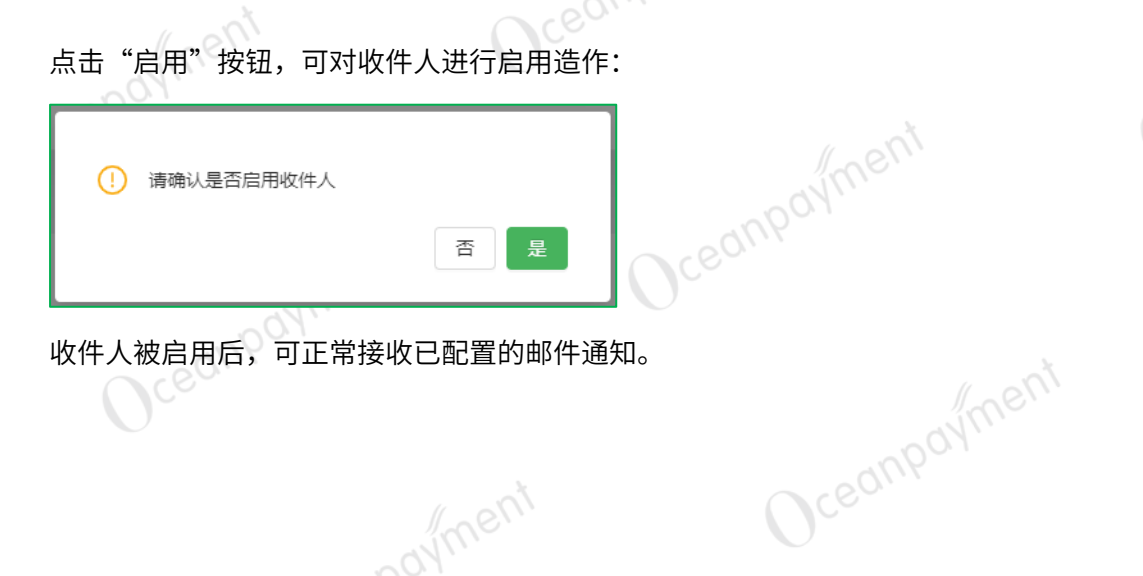

# 5. 资金管理

用户可以查询实时账户余额,账户实时交易转入转出记录,并进行额度提醒管理

| 名称   | 解释                               |
|------|----------------------------------|
| 额度提醒 | 当实时可用余额低于设置的低额阈值,则触发邮件提醒         |
| 可田会類 | 实时可用余额,页面非实时刷新,获取最新实时可用余额需重新进入首页 |
| 可用未被 | 概览模块或者刷新页面                       |

5.1.账户余额 点击菜单【资金管理】-【账户余额】,可以获取实时余额数据,也可以按照币种对获取的

余额数据进行筛选,查询如下:

| i请点击查询获取实时余额        |     |              |           |
|---------------------|-----|--------------|-----------|
| ( 査询 ) 重置           |     |              |           |
| 而种                  | V   |              |           |
|                     |     |              | o = 1     |
| 查询结果  下载            |     |              | CI        |
| 查询时间                | 市种  | 可用余额 ⑦       | 操作        |
| 2024-07-31 17:21:21 | CNY | CNY 1,002.22 | 额度管理      |
| 2024-07-31 17:21:21 | HKG | HKG 8,000.22 | 额度管理      |
| 2024-07-31 17:21:21 | USD | USD 1.22     | 额度管理      |
|                     |     |              | 共 3 奈记录 1 |
|                     |     |              |           |

我的账户"额度管理",则弹出如下页面,在该页面,用户可以创建发卡额度,

| 发化碳度管理 > 发化碳度管理 |       |   |  |
|-----------------|-------|---|--|
| 1 发卡额度          |       |   |  |
| HKD(BIS         |       | 6 |  |
| 21-6 18/10      |       |   |  |
| 11,895.97 HK    | D     |   |  |
|                 |       |   |  |
|                 |       |   |  |
|                 |       |   |  |
|                 |       |   |  |
|                 | Ocev. |   |  |
|                 |       |   |  |

如没有配置发卡额度管理模块权限,则会提示: 暂无权限,请联系管理员设置权限

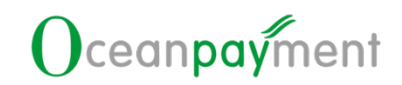

点击"**下载"**,则可以下载当前查询出来的所有记录 )ceant-

5.2.账户明细

点击菜单【资金管理】-【账户明细】,可以获取账户转入转出动账交易信息,可以按照交

易表中,交易类型,卡号前六后四数据进行筛选,查询项如下:

| OB Card   |                     |              |          |              |           |         |
|-----------|---------------------|--------------|----------|--------------|-----------|---------|
| OP Card   | > 英五昌建 > 漱户明细       |              |          |              |           |         |
|           | (注 査询 🛛 🗂 重         | 置            |          |              |           |         |
| 请输        | 入卡号前六位或后四位          | id))((81)(6) | 开始日期     | 卯 → 结束日期 - 白 | 交易币种      | Ŷ       |
| 交易        | 类型 ~                |              |          |              |           |         |
| 高级        | 处筛选 ▲               |              |          |              |           |         |
| er.       |                     | Ŭ            |          |              |           |         |
| ☞询结       | 课显示如下:              |              |          |              |           |         |
| _ / J / L |                     |              |          |              |           |         |
| 查询结果      | 下载                  |              |          |              | C I 🗄     | 列表设置    |
|           | 动账时间                | 动账类型         | 卡号       | 交易类型         | 交易        | 而种      |
| +         | 2024-12-13 16:28:51 | • 转出         |          | 交易           | USE       | 5       |
| +         | 2024-12-11 09:53:46 | • 转出         | 3        | 交易           | USI       | 2       |
|           |                     |              |          | J            | 共 2 条记录 1 | 10条/页 ∨ |
|           |                     |              |          |              |           |         |
|           |                     |              |          |              |           |         |
| 〔击'       | <b>"下载"</b> ,则可以    | 人下载当前查询      | 则出来的所有记录 | ł            |           |         |
|           |                     |              |          |              |           |         |
| 2         | 劾宦垾醌                |              |          |              |           |         |
|           | 卻反征胜                |              |          |              |           |         |

用户可以进行额度提醒设置

点击菜单【资金管理】-【额度提醒】,进入额度提醒设置页面

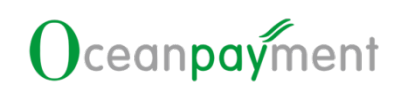

| OP Card > 资金管理 > 粮食提醒            |                                                                                                    |                  |
|----------------------------------|----------------------------------------------------------------------------------------------------|------------------|
|                                  |                                                                                                    |                  |
|                                  | <b>化制度器法法</b> 建加速                                                                                                    |                  |
|                                  | 开州17开时,相位的空流和中央都统开升公下金属的中央电热的路路通知0                                                                                                    |                  |
|                                  | ■ HKD 3,000.00 €                                                                                                    |                  |
|                                  | designation of Au                                                                                                    |                  |
|                                  | InternationAnternations - A capacity and the Constant And And And And And And And And And And                                                                                                    |                  |
|                                  |                                                                                                    |                  |
|                                  |                                                                                                    |                  |
|                                  |                                                                                                    |                  |
| = 十 因 1 "/友 74"                  |                                                                                                    | . <b>с</b> о — э |
| 、古图 1 <b>10 CX ,</b>             | 贝 <b>囬件式如下图 Z,可以</b> 编辑个问账户                                                                                                    | т <b>म</b> >     |
| T以设置开启或关闭                        |                                                                                                    |                  |
|                                  |                                                                                                    |                  |
| 1                                |                                                                                                    |                  |
|                                  |                                                                                                    |                  |
| Card > 资金管理 > 积积控制               |                                                                                                    |                  |
| 1 被救援的政治                         |                                                                                                    |                  |
|                                  |                                                                                                    |                  |
|                                  | 4387564.00 ( <b>*2</b>                                                                                                    |                  |
|                                  |                                                                                                    |                  |
|                                  |                                                                                                    |                  |
|                                  |                                                                                                    |                  |
|                                  |                                                                                                    |                  |
|                                  |                                                                                                    |                  |
|                                  |                                                                                                    |                  |
|                                  |                                                                                                    |                  |
| S 2                              | Addressed Addressed Add |                  |
| ₹ 2                              | AND AND AND AND AND AND AND AND AND AND                                                                                                    |                  |
| § 2                              | testand     en     field     field          |                  |
| S 2<br>Reference                 | فیتلاف       فیتلاف         سیاب المراجع المراجع ال                                                                 |                  |
| <ul> <li>3</li> <li>3</li> </ul> |                                                                                                    |                  |
| <ul> <li>₹ 2</li> </ul>          | AMERIAL      • FUTHUR EXCIDENCE ADDRESS       • MODIFICATION CONTRACT       • MODIFICATION CONTRACT                                                                                                    |                  |
| <ul> <li>₹ 2</li> </ul>          |                                                                                                    |                  |
| ₹ 2                              | LEXENA       COM         • HUTFRE REDURDER HARDER THE TRADE HARDER HARDER       •         • MONTHME HARDER THE TRADE HARDER HARDER       •         • MONTHME HARDER THE TRADE HARDER HARDER       •         • MONTHME HARDER THE TRADE HARDER HARDER       •         • MONTHME HARDER THE TRADE HARDER HARDER       •         • MONTHME HARDER THE TRADE HARDER HARDER       •         • MONTHME HARDER THE THE HARDER HARDER       •         • MONTHME HARDER THE THE HARDER HARDER       •         • MONTHME HARDER THE THE HARDER HARDER       •         • MONTHME HARDER THE THE HARDER HARDER       •         • MONTHME HARDER THE THE HARDER HARDER       •         • MONTHME HARDER THE HARDER HARDER       •         • MONTHME HARDER THE HARDER HARDER       •         • MONTHME HARDER THE HARDER HARDER       •         • MONTHME HARDER       •         • MONTHME HARDER       •         • MONTHME HARDER       •         • MONTHME HARDER       •         • MONTHME HARDER       •         • MONTHME HARDER       •         • MONTHME HARDER       •         • MONTHME HARDER       •         • MONTHME HARDER       •         • MONTHME HARDER       • <td></td>                                                                                                    |                  |

设置开关为开启状态,且设置好通知邮箱后保存修改,当对应币种余额低于对应币种账户所

设置的阈值则会触发额度提醒邮件。

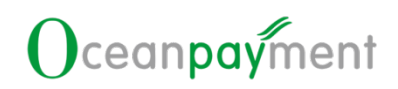

| ① 开关打开时,若您对应                           | 币种余额低于如下金额将会触发提醒通知           | 1       |         |             |
|----------------------------------------|------------------------------|---------|---------|-------------|
| HKD                                    | 3,000.00                     |         |         |             |
| 5. 记录查                                 | E询                           |         |         |             |
| 用户可以查询当尹                               | 天实时交易记录                      |         |         |             |
| 6.1.交易记:                               | 录<br>录                       |         |         | ceanpaymer. |
| 点击菜单【记录查                               | 查询】-【交易记录】,可                 | 「以按照不同条 | ·件进行筛选, |             |
| 易记录,时间默认                               | 人为当天时间 ,00:00:00             | )至当前最新时 | 间       |             |
| 点击左侧的高级领                               | <sup>策</sup> 选按钮,可以展开更多      | 的筛选条件。  |         |             |
| OP Card > 记录管理 > 文明记录                  |                              |         |         |             |
| <ol> <li>連点重量用決點並天实时交易记录。重用</li> </ol> | 封約交易,適略注 任 <b>由</b> 管理一交易所有。 |         |         |             |

|                   | out. Maint | antif - News                                |      |   |       |  |
|-------------------|------------|---------------------------------------------|------|---|-------|--|
| 文売印刷              |            | 2024-09-14 00:00:00 - 2024-09-14 14:04:00 - | SINO | O | 交易/5种 |  |
| 2840              |            | 诸朝大于草根六位诸周晋位                                |      |   |       |  |
| 赛级演进 •            |            |                                             |      |   |       |  |
| <b>打间查询项只支持</b> 行 | 查询         | 当天的事实交易记录:                                  |      |   |       |  |

| _ |       |       |        |       |    |              |        |     |         |          | _  |
|---|-------|-------|--------|-------|----|--------------|--------|-----|---------|----------|----|
|   | 2024- | -09-1 | 4 00:0 | 00:00 | _  | <u>→</u> 202 | 24-09- | -14 | 14:04:0 | 0 🟥      |    |
| ſ | «     |       | 20     | 24年   | 9月 |              | > >>   |     |         | 00:00:00 | )  |
|   | _     | _     | =      | л     | Ŧ  | 六            | Β      |     | 00      | 00       | 00 |
|   | 26    | 27    | 20     | 20    | 20 | 21           | 1      |     | 01      | 01       | 01 |
|   | 20    | 21    | 20     | 23    | 50 | -7           | 0      |     | 02      | 02       | 02 |
|   | 2     | 5     | 4      | 5     | 6  | 1            | ö      |     | 03      | 03       | 03 |
|   | 9     | 10    | 11     | 12    | 13 | 14           | 15     |     | 04      | 04       | 04 |
|   | 16    | 17    | 18     | 19    | 20 | 21           | 22     |     | 05      | 05       | 05 |
|   | 23    | 24    | 25     | 26    | 27 | 28           | 29     |     | 06      | 06       | 06 |
|   |       | 1     | 2      | 3     | 4  | 5            | 6      |     | 07      | 07       | 07 |
|   |       |       |        |       |    |              |        |     |         |          | 确定 |

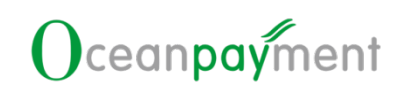

#### 查询结果显示如下:

| 1111年1月1日日本                                                                                                    |                              |                                 |              |                   |              |
|----------------------------------------------------------------------------------------------------|------------------------------|---------------------------------|--------------|-------------------|--------------|
| 交易时间                                                                                                    | 交易D                          | 交易类型                            | 交易金額         | 专                 | 操作           |
| 2024-09-09 10:00:00                                                                                                    | 240909008                    | 线和转账                            | USD 1,000.00 | 545502 ***** 0138 | 评语           |
| 2024-09-09 09:00:00                                                                                                    | 240909001                    | 线包转账                            | USD 1,000.00 | 545502 ***** 0062 | 评语           |
| 2024-09-09 08:00:00                                                                                                    | 240904002                    | 线包转账                            | HKD 1,000.00 | 545502 **** 0112  | 運業           |
|                                                                                                    | 미네 2월 111 원이 그고              |                                 |              |                   | ままままで 10歳でく  |
| ★本部時<br>2024年9月、2024-09-0910:00:00<br>2日秋日、2024-09-0910:00:00<br>2日秋日、1501:00:00<br>2日秋日、1501:00:00<br>日本部時、百<br>国田秋田、百<br>国田秋田、百<br>国田秋田、百<br>国田秋田、百<br>国田秋田、百<br>国田秋田、百<br>国田秋田、百<br>国田秋田、百<br>国田秋田、百<br>国田秋田、百<br>国田秋田、百<br>国田秋田、百<br>国田秋田、百<br>田秋田、100000000000000000000000000000000000 | ,则理出如下                       | ·页面,在该页                         | 面,用尸可以重      | ≌看该笔交易记:          | 录的详细子段信息<br> |
| 情页面卡号<br>看上图明文                                                                                                    | ,初始展示为<br>卡号展示               | 540560*****                     | 1234,点击卡     | 号后的小眼睛通           | 过如下验证,则可     |
|                                                                                                    |                              |                                 |              |                   |              |
| <ul> <li>▲ 为确保</li> <li>请输入当</li> <li>① 密</li> </ul>                                                                                                    | 是您本人操作,需先<br>前账号的登录密码 当<br>码 | 进行 <del>安全验证</del><br>前还能输入 5 次 | R            |                   |              |
| 验证码                                                                                                    |                              | SYS                             | 1.           |                   |              |
|                                                                                                    | 提去                           | ¢                               |              |                   |              |
|                                                                                                    |                              |                                 |              |                   |              |
| 点击 <b>"下</b>                                                                                                    | <b>载"</b> ,则可以               | 人下载当前查询                         | 出来的所有交易      | 易记录               |              |

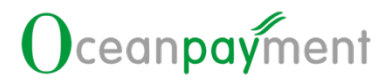

## 7. 报表管理

用户可以在此模块查询交易报表,结算月报和余额报表。

7.1.交易报表

点击菜单【报表管理】-【交易报表】,可以按照不同条件进行筛选,查询到不包括当天实 时的所有交易记录,时间默认为交易时间近7天,2024-05-18 00:00:00 至 2024-05-24 Oceanpayment

23:59:59。

点击左侧的高级筛选按钮,可以展开更多的筛选条件。

| 1018)<br>                                                                                                    |                      | 2024-05-01 00:00:00             | - 2024-09-13 23:59:59                                                                                                    | 交回(0                                       |                                     | 諸国人中の日子に成本会                                                          | 10                  |
|----------------------------------------------------------------------------------------------------|----------------------|---------------------------------|----------------------------------------------------------------------------------------------------|--------------------------------------------|-------------------------------------|----------------------------------------------------------------------|---------------------|
| 1754P                                                                                                    |                      | 文相利型                            |                                                                                                    |                                            |                                     |                                                                      |                     |
| 1988 ·                                                                                                    |                      |                                 |                                                                                                    |                                            |                                     |                                                                      |                     |
|                                                                                                    |                      |                                 |                                                                                                    |                                            |                                     |                                                                      |                     |
| 旬结果展示如                                                                                                    | 下:                   |                                 |                                                                                                    |                                            |                                     |                                                                      |                     |
|                                                                                                    |                      |                                 |                                                                                                    |                                            |                                     |                                                                      |                     |
|                                                                                                    |                      |                                 |                                                                                                    |                                            |                                     |                                                                      |                     |
|                                                                                                    |                      |                                 |                                                                                                    |                                            |                                     |                                                                      |                     |
| (5 mm) (5 mm)                                                                                                    |                      |                                 |                                                                                                    |                                            |                                     |                                                                      |                     |
|                                                                                                    |                      | 2024-05-01 00:00:00             | - 2024-09-13 23:59:59                                                                                                    |                                            |                                     |                                                                      |                     |
|                                                                                                    |                      | 2024-05-01 00:00:00             | - 2024-09-13 23:59:59                                                                                                    | 280                                        | (                                   |                                                                      | i-g                 |
|                                                                                                    |                      | 2024-05-01 00:00:00             | - 2024-09-13 23:59:59 🖂                                                                                                    | 280                                        |                                     | 9 新城人中型局的拉城市全                                                        | 11                  |
| С. АН О ШЕ<br>1935<br>1983 -<br>АЯ   ТЕ                                                                                                    |                      | 2024-05-01 00:00:00             | - 2024-09-13 23:59:59                                                                                                    | 280                                        |                                     | 0<br>884-+5502028+ <u>2</u>                                          | CI≣70#62            |
| MH C MA 20<br>RH C MA 20<br>RH C M |                      | 2024-05-01 00:00:00             | - 2024-09-13 23:59:59 □<br>全観友復                                                                                                    | 2000<br>文服金額                               | 记账金额                                | NUTRING OF STREET                                                    | CIENNO<br>BH        |
| C(加加) (2) 単形<br>1925日<br>R時間・<br>A服   下肥<br>                                                                                                    | 01080249             | 2024-05-01 00:00:00<br>余昭       | - 2024-09-13 235959 日<br>2.副史型<br>内仁文商                                                                                                 | 2部0<br>文服金額<br>JPY 12,300.00               | 記版金額<br>HKD 1,113.00                | 0<br>MRA + SACCODE 1<br>MSBH9<br>2024-07-27 07:00:00                 | CIEnwa              |
| C: 10:00         C: 20:00           Style                                                                                                    | 91060249<br>91060250 | 2024-05-01 00:00:00<br>#88<br>- | - 2024-09-13 233959<br>2<br>2<br>意<br>第<br>に<br>発<br>第<br>に<br>2<br>第<br>5<br>5<br>5<br>5<br>5<br>5<br>5<br>5<br>5<br>5<br>5<br>5<br>5 | 交配会<br>交配会研<br>JPY 12,300.00<br>USD 200.00 | R2版金額<br>HKD 1,111.00<br>USD 100.12 | 0<br>0000 0000 0000 0000<br>0004-07-27 07:0000<br>2024-07-27 07:0000 | CIEPomol<br>Returns |

点击"详情",则弹出如下页面,在该页面,用户可以查看该笔交易记录的详细字段信息 ,±该 Oceanpayment

| _ |       |                     |       |            |  |
|---|-------|---------------------|-------|------------|--|
|   | 查看详情  |                     |       | ×          |  |
|   |       |                     |       |            |  |
|   | 交易时间: | 2024-07-15 12:10:56 |       |            |  |
|   | 交易ID: | 1000001080251       |       |            |  |
|   | 卡号:   | - @                 |       |            |  |
|   | 交易类型: | 外汇交易                |       |            |  |
|   | 交易金额: | HKD 3,000.00        |       |            |  |
|   | 记账金额: | HKD 3,000.00        |       |            |  |
|   | 结算时间: | 2024-07-27 07:00:00 |       |            |  |
|   | 是否撤销: | FALSE               |       |            |  |
|   | 是否费用: | TRUE                |       |            |  |
|   | 是否税收: | FALSE               |       |            |  |
|   | 交易来源: | 移动商务                |       |            |  |
|   | 交易描述: | SMS_FEE             |       |            |  |
|   |       |                     |       |            |  |
|   |       |                     | 取消 确: | 定          |  |
|   |       |                     |       | ~ <b>_</b> |  |
|   |       |                     |       |            |  |

详情页面卡号,初始展示为 540560\*\*\*\*\*1234,点击卡号后的小眼睛通过如下验证,则可

#### 查看上图明文卡号展示

| 叶间贝      |                                                           | J-, " |            |  |
|----------|-----------------------------------------------------------|-------|------------|--|
| 查看上      | 图明文卡号展示                                                   |       |            |  |
| <b>A</b> | 为确保是您本人操作,需先进行 <del>安全验证</del><br>请输入当前账号的登录密码 当前还能输入 5 次 | ×     | nent       |  |
|          |                                                           |       |            |  |
|          | 验III <u>\$ Y</u> \$ 1                                     |       |            |  |
|          | 提交                                                        |       | eanpayment |  |
| 点击"      | <b>下载"</b> ,则可以下载当前查询出来的所                                 | 所有记录  | ₹          |  |
|          |                                                           |       |            |  |
|          |                                                           |       |            |  |
|          |                                                           |       |            |  |

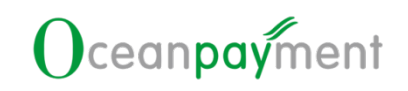

#### 7.2.结算月报

点击菜单【报表管理】-【结算月报】,可以根据结算时间和状态进行筛选,时间默认为结 算时间近一年,如 2023-05 至 2024-05,如查询时间范围查询到 2024-01 已结单月账单则 展示如下:

|         | v 2023-06 🗂 - 2024-0 | a ra |       |             |
|---------|----------------------|------|-------|-------------|
| MAR     |                      |      |       | C I Entra   |
| 助何日期    | 现未对原则地               | U.S. | iau   |             |
| 2024-01 | 月班維                  | 已缩她  | Excel |             |
|         |                      |      | 51    | 奈记教 🛐 10条/页 |

点击操作 EXCEL,可下载该条月账单记录 EXCEL 文件,如有多个记账币种则在展示在不同 的子 sheet。上月月账单通常在下个月的 1 号生成。

| 全球数字支付方案局<br>180660<br>C180660 | H 务 商               |                  | 账单周期<br>「结单日期<br>百种 | 73<br>2024年05月01日-         | 約日日日年<br>2024年05月31日<br>2024年06月01日<br>USD |  |
|--------------------------------|---------------------|------------------|---------------------|----------------------------|--------------------------------------------|--|
| 本期余額<br>3,990.00               | 上期余額<br>0.00        | 本期续额<br>5,000.00 | 本期交易换汇额度<br>0.00    | 本期支出<br>-1,063.00          | 本期收入<br>53.00                              |  |
| 2易汇总<br>28                     |                     |                  | 笔数                  | 支出<br>-947.00<br>-1.000.00 | 收入<br>0.00<br>53.00                        |  |
| 費用汇总<br>F-七费                   |                     |                  | 1                   | -63.00                     | 0.00                                       |  |
| 千实体卡费<br>下运费                   |                     |                  | 2                   | -9.00<br>-8.00             | 0.00                                       |  |
| 4.戸賀(月賀)<br>4.戸費(年費)<br>5.交易費  |                     |                  | 4<br>5<br>6         | -7.00<br>-6.00<br>-5.00    | 0.00<br>0.00                               |  |
| »充值费<br>巨付处理费<br>些卡公理费         |                     |                  | 8<br>9<br>10        | -3.00<br>-2.00<br>-1.00    | 0.00<br>0.00                               |  |
| 大和国家の内容                        | 1. 902/02/ 40 25 00 | 山鄉計前本部           | 11                  | -11.00                     | 0.00                                       |  |
| -1,210.00                      | -1,000.00           | 800.00           | -947.00             | -63.00                     |                                            |  |
| 本期账单总额                         |                     |                  |                     |                            | -1,210.00                                  |  |
|                                |                     |                  |                     | www.o                      | ceanpayment.com                            |  |
|                                |                     |                  |                     |                            |                                            |  |
|                                |                     |                  |                     |                            |                                            |  |

cean

| 如需查询实时氛 | 、<br>除额则可前往【资金管理】-【账户余额】进行查询 |       |
|---------|------------------------------|-------|
| 名称      | 解释                           |       |
| 总账户余额   | 各币种账户"账户余额"换算成主币种后的总和。       | 1/208 |
|         |                              |       |

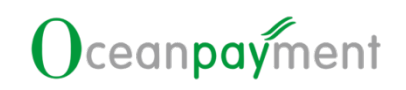

点击菜单【报表管理】-【余额报表】,进入余额展示页面,页面呈现的截止到 2024-09-

#### 04 为余额统计日期。

| OP Card > 报表管理 > 余碳报表 |
|-----------------------|
|-----------------------|

| r card > subcest > methods        |                                |          |            |        |
|-----------------------------------|--------------------------------|----------|------------|--------|
| <b>总版)- 介語</b><br>(創止部2024-09-04) | <b>БО НКО</b><br>НКD 88,899.00 |          | ¥œ         |        |
| 历史余额报表 »                          |                                |          |            |        |
| 币种                                | 账户余额                           |          | 报表日期       |        |
| sgD                               | SGD 144.64                     |          | 2024-09-04 |        |
| MOP                               | MOP 475.41                     |          | 2024-09-04 |        |
| SGD                               | SGD 1,025.98                   |          | 2024-09-04 |        |
| I-I CAD                           | CAD 590.81                     |          | 2024-09-04 |        |
| 总账户币种为各币和                         | 》<br>•账户"账户余额                  | "换算成主币种后 | 的总和。       | npayme |
| 总账户余额为各币种账户 "账<br>额" 换算成主币种后的总和。  | 沪余                             |          |            |        |

Oceant

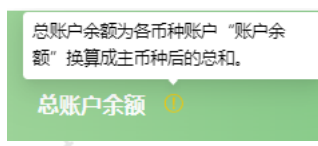

## ceanpayment 点击"历史余额报表"可查询其它报表日期的余额数据:

| AMIRA      |                 |              |              |              |              | ۲      |  |
|------------|-----------------|--------------|--------------|--------------|--------------|--------|--|
| 2024-      | 06-07 - 2024-05 | -13 🖄        |              |              |              |        |  |
| 报表日期       | HKDE户余田         | USDIKARH     | CNYKPRE      | JPY账户余级      | AUDIGPIRE    | NOKIE  |  |
| 2024-09-04 | HKD 859.32      | USD 789.02   | CNY 388.14   | JFY 406.86   | AUD 893.00   | NOK 25 |  |
| 2024-09-03 | HKD 3.000.00    | USD 3,000.00 | CNY 1,000.00 | JPY 1.000.00 | AUD 3.000.00 | NOK 3. |  |
| 2024-09-02 | HKD 540.83      | USD 357.31   | CN/ 291.07   | JPY 654.75   | AUD 811.17   | NOK 52 |  |
| 2024-09-01 | HKD 868.71      | USD 549.89   | CNY 655.27   | JPY 220.39   | AUD 169.61   | NOK8   |  |
| 2024-00-31 | HIND 217.00     | USD 407.07   | CNV 152.76   | JPY 456.66   | AUD 90277    | NOK D: |  |

8. 消息中心

| 5 | 月月月<br>用户可在此模块 | <b> </b>          |     |
|---|----------------|-------------------|-----|
|   | 名称             | 解释                |     |
|   | 账单通知           | 账单生成通知            | ine |
|   | 交易通知           | 每笔交易发生时的通知,包括实时交易 |     |

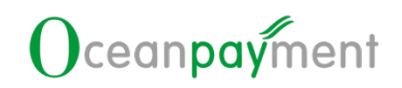

#### 8.1.消息通知

| Oceant |
|--------|
|        |
|        |
|        |
|        |
|        |

消息中心未读角标数 = 交易通知未读角标数+账单通知未读角标数,最大显示 99+ 消息中心未读通知只展示最近 30 天数据,超过 30 天消息未读 数据系统自动转为已读标 识,且全部不展示在消息中心

点击菜单【消息中心】-【消息通知】,可以按照消息时间,交易类型进行筛选,查询到交 易通知,通过消息时间查询到账单通知,时间默认为近一个月,如 2024-08-20 至 2024-09-19。

| 2.8.840 (K#.800                                                 |                     |              |
|-----------------------------------------------------------------|---------------------|--------------|
|                                                                 |                     |              |
| 2024-09-00 000000 - 2024-09-13 233333 - 2009-00                 |                     |              |
| 查询结果   新力已定   只會非定                                              |                     |              |
|                                                                 | WRING               | Bitt         |
| ● ②則一兩所的交易改主,交易D: 123456,交易全動 AUD 1.0 交易关型 购买                   | 2024-09-10 16:51:43 | 1910         |
| ● ②有一碳粉的交易改生。交易0:123456、交易金额 AUD 1.0 交易换型 购买                    | 2024-09-09 19:07:01 | 1210         |
| ● ②判—福新的交易出生,交易D: 123456. 交易金額 AUD 1.0 交易余额 和以                  | 2024-09-09 19:02:34 | 评情           |
| ② ● 记有一遍粉的交易发生,交易D: 123456,交易金能 AUD 1.0 交易独影 购买                 | 2024-09-09 18:29:00 | (20)酒        |
| ● 容夠一種能的交易发生、交易ID: 123456、交易全能: AUD 1.0 交易央影: 购买                | 2024-09-09 18:28:32 | 评慎           |
| <ul> <li>②有一場形的交易対击,交易10:123456,交易金額-AUD 1.0 交易映影 购买</li> </ul> | 2024-09-09 18:18:44 | 评情           |
| ● 尼有一礎粉的交易发生,交易DC: 123456. 交易金額: AUD 1.0 交易発動 和买                | 2024-09-05 14:50:48 | (21)<br>(21) |
| <ul> <li>         ・</li></ul>                                   | 2024-09-05 14:49:07 | 评慎           |

| •                | 28/800 Remains                                             |                     |       |
|------------------|------------------------------------------------------------|---------------------|-------|
| <b>C</b><br>9099 | 2 金崎 〇 重用<br>2024-08-20 00:00:00 - 2024-09-19 23:59:59 (1) |                     |       |
| @394A.9          | R I (Noda) (RRea                                           | CIE                 | 70002 |
|                  | 消息失常                                                       | MENA                |       |
|                  | ● 您的11月防单已主流、可能性乐物管理-体算月报查看防单;并请)                          | 2024-08-29 20:09:25 |       |
|                  | <ul> <li>你的12月時早已生成,可能进展希望場場實月接重要時半評價」</li> </ul>          | 2024-08-29 20:09:25 |       |
|                  | ● 您的12月除意己生活。可能还经常管理-46算与按量量处意;P值                          | 2024-08-29 20:09:25 |       |
|                  | <ul> <li>您的12月秋季已生活、可能往报考察理由4篇月报查看秋季详细;</li> </ul>         | 2024-08-29 20:09:25 |       |
|                  | <ul> <li>認約11月除樂已生成、可能性限物管理-結算月段臺層除樂評價。</li> </ul>         | 2024-08-29 20:09:25 |       |
|                  | <ul> <li>您約11月點岸已主流,可能注照未營理-44篇月报查審點单述情)</li> </ul>        | 2024-08-29 20:09:25 |       |
|                  | <ul> <li></li></ul>                                        | 2024-08-29 20:09:25 |       |
| 长单               |                                                            |                     |       |
| 노土               | : <b>"坛为口诗"</b> 则可以悠土诗兴自(红色标识)仍罢为口》                        |                     |       |

| 账单       | 通知<br>CC <sup>CONPONS</sup>                            |        |           |                     |            |
|----------|--------------------------------------------------------|--------|-----------|---------------------|------------|
| 点击       | " <b>标为已读"</b> ,则可以将未读消息                               | (红色标识) | 设置为已读     | (绿色标识)              |            |
|          |                                                        |        |           |                     |            |
| · 查询+4.5 |                                                        |        |           |                     | C I ERER   |
|          | 满些内容                                                   |        |           | ARNA                |            |
|          | <ul> <li>您約11月影曲已主成,可能注照表實踐-結算月份查看影樂洋清!</li> </ul>     |        |           | 2024-08-29 20:09:25 |            |
|          | <ul> <li>您約12月形總已主成,可称但股票實證-14算月报查費所維沖費1</li> </ul>    |        |           | 2024-08-29 20:09:25 |            |
|          | <ul> <li>您的12月账单已主点,可称但很需管理-16算月很查看账单评情;</li> </ul>    |        |           | 2024-08-29 20:09:25 |            |
|          | <ul> <li>(20)12月影樂已生成。可能はBR東管理-14算月报查看影樂洋香!</li> </ul> |        |           | 2024-08-29 20:09:25 |            |
|          | <ul> <li>(2011月系角已生成、可称注册表管理-14算月报查查系单学情)</li> </ul>   |        |           | 2024-08-29 20:09:25 |            |
|          | ● 综約11月除無已生成,可称注稅無管理-法算月报查看於单洋賃1                       |        |           | 2024-08-29 20:09:25 |            |
|          | <ul> <li>22911月账单已生成。可和注册表整理-体算月报查看账单评值1</li> </ul>    |        |           | 2024-08-29 20:09:25 |            |
|          | <ul> <li>您約11月账单已生成,可称注股券管理-结算月报查看账单详情!</li> </ul>     |        |           | 2024-08-29 20:09:25 |            |
|          | <ul> <li>認約11月影樂已生成,可称住股表實踐-46算月报量看影樂洋漬1</li> </ul>    |        |           | 2024-08-29 20:09:25 |            |
|          | <ul> <li>128303月影樂已生態,可称住很表實證-佔實用报查看影樂洋灣1</li> </ul>   |        |           | 2024-08-29 19:21:57 |            |
|          |                                                        |        | 共 113 長记録 | 1 2 3 4 5 12        | > 10 祭/页 - |

#### 点击"只看未读",则展示列表只展示未读信息

| 查询结测 | <b>果</b> 标为已读 只看未读                                | С                   | 1 王 列表设置 |
|------|---------------------------------------------------|---------------------|----------|
|      | 消息内容                                              | 消息时间                | 操作       |
|      | ● 您有一笔新的交易发生,交易ID: 123456, 交易金额: AUD 1.0 交易类型: 购买 | 2024-09-10 16:51:43 | 详情       |
|      | ● 您有一笔新的交易发生,交易ID:123456,交易金额: AUD 1.0 交易类型: 购买   | 2024-09-09 19:07:01 | 详情       |
|      | ● 您有一笔新的交易发生,交易ID: 123456,交易金额: AUD 1.0 交易类型: 购买  | 2024-09-09 19:02:34 | 详情       |
|      | 1 - ent                                           | Ocer.               |          |
|      |                                                   |                     |          |

点击"**详情"**,则弹出如下页面,在该页面,用户可以查看该笔交易的详情

2

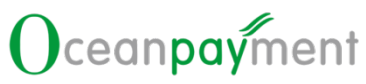

| 羊情                                                                                             |         | $(\mathbf{x})$  |                      |                              |
|------------------------------------------------------------------------------------------------|---------|-----------------|----------------------|------------------------------|
| 交易类型: 购买<br>交易未源: 线上<br>交易10: 123456<br>交易时间: 1992-11-18 12:33:58<br>交易金额: AUD 1.0<br>标号: 0010 | 取消      | má 22           | ceantr               |                              |
| Oceauh                                                                                         |         |                 |                      |                              |
| 3.2.消息设置                                                                                       |         |                 |                      |                              |
| 通过消息分类和邮                                                                                       | 箱可搜索当前洋 | 肖息分类配置的         | 接收邮箱,邮箱氢             | 支持模糊匹配。                      |
| P Card > 消息中心 > 消息配置                                                                           |         |                 |                      |                              |
| (公 查询 ) 重                                                                                      | 2       |                 |                      |                              |
| 消息分类                                                                                           | ∨ 邮箱    |                 |                      |                              |
| 查询结果   邮箱设置                                                                                    |         |                 |                      | C 工 臣 列表设置                   |
| 消息分类                                                                                           | 通知形式    |                 | 接收邮箱                 |                              |
| 交易通知                                                                                           | 図 消息中心  | 邮件通知            | peanutwang@oceanpayr | ment.com.cn,895100710@qq.com |
| 通知形式-消息中心                                                                                      | 小邮件通知   | Ocean           | , or                 |                              |
| → 消息中心-消息                                                                                      | 通知默认展示的 | 所有消息分类的         | 〕通知,通知形式             | -消息中心不可编辑取消                  |
| 勾选                                                                                             |         |                 |                      |                              |
| > 通知形式-邮件                                                                                      | 通知可以取消或 | 或保持勾选,取         | 《消勾选则接收邮             | 箱不会接收到对应消息分                  |
| 类邮件消息                                                                                          |         |                 |                      |                              |
| 保持勾选,则                                                                                         | 接收邮箱不会接 | <b>接收到</b> 对应消息 | 分类邮件消息               |                              |
|                                                                                                |         |                 |                      |                              |
|                                                                                                |         |                 |                      |                              |

|   | 通知形式   | ~    |     |       |
|---|--------|------|-----|-------|
| " | ☑ 消息中心 | 邮件通知 | , J | 则弹出如下 |

点击"邮箱设置"/"通知形式-邮件通知"

弹框,在该页面,用户可以配置对应消息分类的接收邮箱

| 邮箱设置                        | $(\mathbf{x})$                    |
|-----------------------------|-----------------------------------|
| * 消息分类: 账单通知                | V                                 |
| * 通知邮箱: lucaswang@oceanpaym | ent.com.cn                        |
|                             | 取消 确定                             |
| 如需取消某接收邮箱,则点击 <b>"通知形</b>   | 式-邮件通知"                           |
| 通知形式                        | 接收邮箱                              |
| ✓ 消息中心 ✓ 邮件通知               | 1lucaswang@oceanpayment.com.cn    |
| 点击弹框"是",则成功取消取消某接<br>       |                                   |
| 确认取消邮件通知么?                  | 否 是                               |
| . 客户服务                      |                                   |
| 商户可在客户服务模块进行拒付申请和           | 其它争议的申请提交至 OP 系统后台进行审核            |
| 点击菜单【客户服务】,可以按照提交           | 时间,争议分类,交易 ID 和处理状态进行筛选,查         |
| 询到所有成功、失败及待处理的交易,           | 时间默认展示为近 7 天,如 2024-05-18 至 2024- |
| 05-24,更多筛选展示如下:             |                                   |

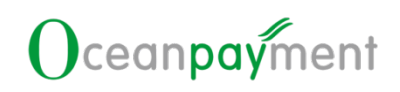

| 〇 査询                                                                                                    | 5 重置                                                                                                    |                                                                                                    |                                                                                                    |                                                                                                    |
|----------------------------------------------------------------------------------------------------|----------------------------------------------------------------------------------------------------|----------------------------------------------------------------------------------------------------|----------------------------------------------------------------------------------------------------|----------------------------------------------------------------------------------------------------|
|                                                                                                    | 011                                                                                                    |                                                                                                    |                                                                                                    |                                                                                                    |
|                                                                                                    | 2024-06-01                                                                                                    | → 2024-09-14 □ 交易                                                                                                    | ID 🕑                                                                                                    | 争议分类                                                                                                    |
| 待审核×                                                                                                    | V                                                                                                    |                                                                                                    |                                                                                                    |                                                                                                    |
| 高级筛选 ▲                                                                                                    |                                                                                                    |                                                                                                    |                                                                                                    |                                                                                                    |
|                                                                                                    |                                                                                                    |                                                                                                    |                                                                                                    |                                                                                                    |
| 间结果展示如                                                                                                    | : 1                                                                                                    |                                                                                                    |                                                                                                    |                                                                                                    |
| R i ff 18                                                                                                    |                                                                                                    |                                                                                                    |                                                                                                    | C I ⊞7000                                                                                                    |
| 2010                                                                                                    | ÷ 争议分类                                                                                                    | 处理状态                                                                                                    | 交易心                                                                                                    | 18HY                                                                                                    |
| 4-09-14 09:49:54                                                                                                    | 拒付申请                                                                                                    | 待事线                                                                                                    | 1000001080251                                                                                                    | iang 维政                                                                                                    |
| 4-09-09 19:16:45                                                                                                    | 担付申请                                                                                                    | 已受援                                                                                                    | 1000001080251                                                                                                    | und                                                                                                    |
| 4-09-09 18:56:05                                                                                                    | 指付申请                                                                                                    | 已成證                                                                                                    | 1000001080251                                                                                                    | 1210                                                                                                    |
| 4-09-09 18:08:11                                                                                                    | 后付申请                                                                                                    | 2958                                                                                                    | 1000001080251                                                                                                    | and the second second s |
| 4-09-09 10:24:32                                                                                                    | 其白争议                                                                                                    | 侍寨性                                                                                                    | 1000001080251                                                                                                    | 读情 修改                                                                                                    |
| 4-09-09 10:19:46                                                                                                    | 把付申请                                                                                                    | 待审核                                                                                                    | 1000001080251                                                                                                    | 律情 推改                                                                                                    |
| 、<br>点击 <b>"新增</b>                                                                                                    | ",则弹出如下                                                                                                    | 页面,在该页面,                                                                                                    | 用户可以提交拒分                                                                                                    | ◎ ● ● ● ● ● ● ● ● ● ● ● ● ● ● ● ● ● ● ●                                                                                                    |
| 点击 <b>"新增</b>                                                                                                    | <b>"</b> ,则弹出如下                                                                                                    | 页面,在该页面,<br>《 🍿                                                                                                    | 用户可以提交拒在                                                                                                    | ₩¥₩2₩ <b>■</b> 103<br>付申请、其它争议申<br>ⓒ                                                                                                    |
| 点击"新增                                                                                                    | ",则弹出如下。                                                                                                    | 页面,在该页面,                                                                                                    | 用户可以提交拒在                                                                                                    | ■ 10 年<br>付申请、其它争议中<br>(©<br>5000年第回面支)中经期问题。                                                                                                    |
| 点击"新增<br><sup>处理状态为已受理后将由低下人工</sup>                                                                                                    | <b>?",则弹出如下</b>                                                                                                    | 页面,在该页面,<br>。                                                                                                    | 用户可以提交拒在                                                                                                    | Restant ■ 104 付申请、其它争议申 € Example # Line # 2,144 million Example # Line # 2,144 million                                                                                                    |
| 点击 "新增<br><sup>处理状态为已受理后将由低下人工。</sup><br>ID: 济输入交易ID<br>9类: 拒印申请                                                                           | ",则弹出如下。                                                                                                    | 页面,在该页面,                                                                                                    | 用户可以提交拒4<br>あわこ研究后時由は下人工处理、始有期の消費所<br>新学人ス設わ<br>期学会议                                                                                                    | <ul> <li>R 6 8628 1</li> <li>付申请、其它争议用</li> <li>(6</li> <li>6</li> <li>6</li> <li>6</li> <li>6</li> <li>6</li> </ul>                                                                                                    |
| <b>点击 "新增</b><br><sup>処理状応为已受運送時曲は下人工<br/>D: 済後入交易D<br/>6类: 拒付申请<br/>金额:</sup>                                                             | <ul> <li>         ・・・・・・・・・・・・・・・・・・・・・・・・・・・・・</li></ul>                                                                                                    | 页面,在该页面,<br>。<br>                                                                                                    | 用户可以提交拒<br>あわこ受理后将由线下人工处理、均有所可用取<br>新能入交易ID<br>其它争议<br>「新能入交易ID                                                                                                    | <ul> <li>R6828 1 103</li> <li>付申请、其它争议申</li> <li>(2)</li> <li>(2)</li> <li>(3)</li> <li>(4)</li> <li>(4)</li> <li>(5)</li> <li>(5)</li> <li>(5)</li> <li>(5)</li> <li>(6)</li> <li>(7)</li> </ul>                                                                                                    |
| <ul> <li>点击 "新增</li> <li>处理状态为已受理后将由低下人工?</li> <li>D: 所始入交易の<br/>分类: 拒付申请<br/>益颜: 」</li> <li>」</li> <li>」</li> <li>(請決)并拒付45000</li> </ul> | <ul> <li>         ・・・・・・・・・・・・・・・・・・・・・・・・・・・・・</li></ul>                                                                                                    | 页面,在该页面,                                                                                                    | 用户可以提交拒4<br>あわご研究近時曲线下人工处理、始有期间通程3                                                                                                    | R4 842# 1 103<br>付申请、其它争议用<br>(©<br>KOD9##回新文H43新98.                                                                                                    |
| <b>広击 "新增</b>                                                                                                    | <ul> <li>         ・・・・・・・・・・・・・・・・・・・・・・・・・・・・・</li></ul>                                                                                                    | 页面,在该页面,                                                                                                    | 用户可以提交拒。<br>あた日来報告報で入工が現、如有第の項取ま<br>新報入交易)D<br>算定争议<br>請能入今取び開送<br>立上所文件<br>文讲的が異者: doc, dock, pdf,                                                                             | Restant 1 103<br>付申请、其它争议中<br>(2)<br>(2)<br>(2)<br>(2)<br>(3)<br>(3)<br>(4)<br>(4)<br>(4)<br>(4)<br>(4)<br>(4)<br>(4)<br>(4)<br>(4)<br>(4                                                                                                    |
| <b>広击 "新增</b><br><u>         加理状态为已受理后将由线下人工</u><br>加速入交易D<br>の学<br>正行中请<br>配: 直氏存文件<br>文并的扩展名:                                            | <ul> <li>         ・</li></ul>                                                                                                    | 页面,在该页面,<br>通.                                                                                                    | 用户可以提交拒。<br>なわご受理話株由総下人工论理、始有路の項取ま<br>請除人交易D<br>算定争议<br>請給入争议論差<br>立上好文件<br>文并符的扩展者: dec, dock, pdf,                                                                            | Restant 1 103<br>付申请、其它争议中<br>(2)<br>(2)<br>(2)<br>(3)<br>(3)<br>(3)<br>(4)<br>(4)<br>(4)<br>(4)<br>(4)<br>(4)<br>(4)<br>(4)<br>(4)<br>(4                                                                                                    |
| 広击 "新增                                                                                                    | P* , 则弹出如下     dbtk, 如何疑问编联系(05)今集运音文持经理的     dbtk, 16付金額     dbtk, 16付金額     dbtk, 16付btk, 16     dbtk, 16     dbtk, 16      dbtk, 16     dbtk, 16     dbt                                                                                                    | 页面,在该页面,                                                                                                    | 用户可以提交拒。<br>あたご受望Б符曲域下人工处理、如白城の項制引<br>第第二人又別D<br>第二人又別D<br>第二人又別D<br>第二人又別D<br>第二人又別D<br>第二人又別D<br>第二人又別D<br>第二人又別D<br>第二人又別D<br>第二人又別D<br>第二人又別D<br>第二人又別D<br>第二人又別D<br>第二人又別D | RCEDY ● 第二 (1) 中请、其它争议中 (2) (1) 中请、其它争议中 (2) (2) 中请、其它争议中 (2) (2) (2) (2) (2) (2) (2) (2) (2) (2)                                                                                                    |
| 点击 "新增<br><sup>处理状态力已受理后将曲线下人工。</sup><br><sup>快速状态力已受理后将曲线下人工。</sup>                                                                       | 17 ,则弹出如下 3. 如何疑问兼联系(00)今集运至文持经理的 3. 如何疑问兼联系(00)今集运至文持经理的 3. 如何疑问兼联系(00)今集运至文持经理的 3. 如何疑问兼联系(00)今集运至文持经理的 3. 如何疑问兼联系(00)今集运至文持经理的 3. 如何疑问兼联系(00)今集运至文持经理的 3. 如何疑问兼联系(00)今集运至文持经理的 3. 如何疑问兼联系(00)今集运至文持经理的 3. 如何疑问兼联系(00)今集运至文持经理的 3. 如何疑问兼联系(00)今集运至文持经理的 3. 如何疑问兼联系(00)今集运至文持经理的 3. 如何疑问兼联系(00)今集运至文持经理的 3. 如何疑问兼联系(00)今集运至文持经理的 3. 如何疑问兼联系(00)今集运至文持经理的 3. 如何疑问兼联系(00)今集运查文持经理的 3. 如何疑问兼联系(00)今集运查文持经理的 3. 如何疑问兼联系(00)今集运查文持经理的 3. 如何疑问兼联系(00)今集运查文持经理的 3. 如何疑问兼联系(00)今集运查文持经理的 3. 如何疑问兼联系(00)今集运查文持经理的 3. 如何疑问兼联系(00)今集运查文持经理的 3. 如何疑问兼联系(00)今集运查文持经理的 3. 如何疑问兼联系(00)今集运查文持经理的 3. 如何疑问兼联系(00)今集运查文持经理的 3. 如何疑问兼联系(00)今集运查文持经理的 3. 如何疑问兼联系(00)今集运查文持经理的 3. 如何疑问集集团和 3. 如何疑问集团和 3. 如何疑问集团和 3. 如何疑问集团和 3. 如何疑问集团和 3. 如何疑问集团和 3. 如何疑问集团和 3. 如何疑问集团和 3. 如何疑问集团和 3. 如何疑问集团和 3. 如何疑问集团和 3. 如何疑问集团和 3. 如何疑问集团和 3. 如何疑问集团和 3. 如何疑问集团和 3. 如何疑问集团和 3. 如何疑问集团和 3. 如何疑问集团和 3. 如何表现代表示 3. 如何表现代表示 </td <td>页面,在该页面,<br/>《 新聞<br/>《 文明D:<br/>《 文明D:<br/>《 文明D:<br/>《 文明D:<br/>《 文明D:<br/>《 文明D:<br/>《 文明D:<br/>《 文明D:<br/>《 文明D:<br/>《 文明D:<br/>《 文明D:<br/>《 文明D:<br/>《 文明D:<br/>》 《 文明D:<br/>《 文明D:<br/>》 《 文明D:<br/>》 《 文明》》</td> <td>用户可以提交拒</td> <td>RCED9年第10年<br/>RCED9年第10年<br/>RCED9年第10年<br/>RCED9年第10年<br/>月99. jpeg. ong<br/>取消 単定</td> | 页面,在该页面,<br>《 新聞<br>《 文明D:<br>《 文明D:<br>《 文明D:<br>《 文明D:<br>《 文明D:<br>《 文明D:<br>《 文明D:<br>《 文明D:<br>《 文明D:<br>《 文明D:<br>《 文明D:<br>《 文明D:<br>《 文明D:<br>》 《 文明D:<br>《 文明D:<br>》 《 文明D:<br>》 《 文明》》 | 用户可以提交拒                                                                                                    | RCED9年第10年<br>RCED9年第10年<br>RCED9年第10年<br>RCED9年第10年<br>月99. jpeg. ong<br>取消 単定                                                                                                    |
| 点击 "新增<br><sup>分理状态力已受理后将由低下人工。</sup>                                                                                                    | and a set of a set of a set                                                                                                    | 页面,在该页面,                                                                                                    | 用户可以提交拒<br>5为已第955時曲线T人工处理、始有第93493<br>第58 入分数500<br>第12 争议<br>正 1/5 文件<br>文件的扩展者:doc. docx. pdf.<br>2 争议的详情                                                                    | Rester ■ 103<br>付申请、其它争议中<br>()<br>()<br>()<br>()<br>()<br>()<br>()<br>()<br>()<br>()<br>()<br>()<br>()                                                                                                    |

| 処理状态力                                                                       | 已受理如将由该下人工处理,如有结问清联系团的专属运营支持经理                                                                                                    | 9 th                                                                                                    | 豊快る力已受理當将由城                                                                                                    | 下人工处理,如有能向清获系统的专属运算支持经理问题。                                                                                                    |            |
|-----------------------------------------------------------------------------|----------------------------------------------------------------------------------------------------|----------------------------------------------------------------------------------------------------|----------------------------------------------------------------------------------------------------|----------------------------------------------------------------------------------------------------|------------|
|                                                                             |                                                                                                    | 交易(D:                                                                                                    |                                                                                                    |                                                                                                    |            |
|                                                                             |                                                                                                    | 學议分类                                                                                                    | NEW                                                                                                    |                                                                                                    |            |
|                                                                             | 彩付申请                                                                                                    | <ul> <li>◆ ●②揺</li> </ul>                                                                                                    | 123123                                                                                                    | 723quø                                                                                                    |            |
|                                                                             | HKD 1                                                                                                    |                                                                                                    |                                                                                                    |                                                                                                    |            |
|                                                                             | 已和401月1月3日                                                                                                    | • \$23                                                                                                    | 0 101 EN                                                                                                    | XXC 文持doc                                                                                                    |            |
|                                                                             | 1. 1-6-010                                                                                                    |                                                                                                    | ● 自定3                                                                                                    | 正式数据分析验证.docx                                                                                                    |            |
|                                                                             | 》新建DOC 文档doc                                                                                                    |                                                                                                    | ₽ IMG_                                                                                                    | ages] 2024-06-29 17_10_36.png<br>1340 - 副本,jpg                                                                                                    |            |
|                                                                             | 特定性                                                                                                    |                                                                                                    | ₽ IMG_                                                                                                    | 1340.jpg                                                                                                    |            |
|                                                                             |                                                                                                    | 处理状态                                                                                                    | 诗单性                                                                                                    |                                                                                                    |            |
|                                                                             |                                                                                                    |                                                                                                    |                                                                                                    |                                                                                                    |            |
|                                                                             |                                                                                                    | 42 (A 49 )2                                                                                                    |                                                                                                    | K/H 402                                                                                                    |            |
|                                                                             |                                                                                                    |                                                                                                    |                                                                                                    |                                                                                                    | _          |
| 当久                                                                          | 处理状态为待审核时,点                                                                                                    | ▲ " 修改 "提                                                                                                    | 交争议                                                                                                    | 还可进行修改,页面如⁻                                                                                                    | <b>下</b> : |
| 当久                                                                          | 处理状态为待审核时,点                                                                                                    | 【击" 修改"提                                                                                                    | 交争议;<br>                                                                                                    | ▲<br>还可进行修改,页面如 <sup></sup>                                                                                                    | <b>۲</b> : |
| 当久                                                                          | 处理状态为待审核时,点                                                                                                    | ▲▲ 修改 "提                                                                                                    | 交争议                                                                                                    | 还可进行修改,页面如 <sup></sup>                                                                                                    | <b>۲</b> : |
| 当久                                                                          | 处理状态为待审核时,点                                                                                                    | ▲▲ ● ● ● ● ● ● ● ● ● ● ● ● ● ● ● ● ● ●                                                                                                    | 交争议;<br>#ax<br>                                                                                                    | 还可进行修改,页面如 <sup></sup>                                                                                                    | <b>۲</b> : |
| 当久                                                                          | 处理状态为待审核时,点<br>C#25#HHH#T/IC12 的#60#F#C00+%6#C00428                                                                                                    | <ul> <li>【击"修改"提</li> </ul>                                                                                                    | 交争议;<br>#fick<br>• culleredar<br>+ colleredar                                                                                                    | 还可进行修改,页面如 <sup></sup><br>* <sup>222EEXMINETALISEE_XAMERIAREACCOMPRESEXMENTER.</sup>                                                                                                    | F:         |
| 当久                                                                          | 比理状态为待审核时,点     日#電報時報(TAIL)電 NORRES #F#S000年電台#X3042毫     1000001000251                                                                                     | ▲▲ 修改 "提                                                                                                    | 交争议;<br>#kk<br>• xl@xkb2<br>• xl@xb2<br>• xl@xb2<br>• xl@xb2                                                                                                    | で可进行修改,页面如<br>でこれででは行修改,页面如<br>のこれでのである<br>、<br>、<br>、<br>、<br>、<br>、<br>、<br>、<br>、<br>、<br>、<br>、<br>、<br>、<br>、<br>、<br>、<br>、<br>、                                                                                                    | <b>.</b>   |
| 当夕<br>tites                                                                 | <ul> <li>         ・世理状态为待审核时,点         <ul> <li></li></ul></li></ul>                                                                                         | ▲▲ ● 修改 "提                                                                                                    | 交争议;<br>##X<br>• \$280;<br>• \$280;<br>• \$409;<br>• \$409;                                                                                                    | 本語<br>を可进行修改,页面如                                                                                                    | •<br>下:    |
|                                                                             | <ul> <li>         ・世理状态为待审核时,点         <ul> <li>                  日朝時時期後下人工地理: 50時時時時期前時時期後期時間</li> <li>                  1000001000251</li></ul></li></ul>  | <ul> <li>*** 修改 "提</li> </ul>                                                                                                    | 交争议;<br>##x<br>• \$1800;<br>• \$100;<br>• \$100;<br>• \$100;<br>• \$100;<br>• \$100;<br>• \$100;                                                                                                    | 在可进行修改,页面如 <sup></sup>                                                                                                    | <b>۲</b> : |
|                                                                             | <ul> <li>         ・世理状态为待审核时,点         <ul> <li></li></ul></li></ul>                                                                                         | <ul> <li>▲▲</li> <li>▲▲</li> <li>●</li> <li>●</li> <l< td=""><td>交争议:<br/>#ax<br/>• 3380;<br/>• \$439#:<br/>• \$439#:<br/>• \$439#:<br/>• \$439#:<br/>• \$439#:</td><td>还可进行修改,页面如<sup>-</sup><br/>也想题#####KTAINE X####################################</td><td>F:</td></l<></ul>                                                                                                    | 交争议:<br>#ax<br>• 3380;<br>• \$439#:<br>• \$439#:<br>• \$439#:<br>• \$439#:<br>• \$439#:                                                                                                    | 还可进行修改,页面如 <sup>-</sup><br>也想题#####KTAINE X####################################                                                                                                    | F:         |
| 当<br><sup>(1)</sup><br>(1)<br>(1)<br>(1)<br>(1)<br>(1)<br>(1)<br>(1)<br>(1) | <ul> <li>         ・世理状态为待审核时,点         <ul> <li></li></ul></li></ul>                                                                                         | <ul> <li>▲▲▲</li> <li>●</li> <li>●</li> <l< td=""><td>交争议:<br/>#xx<br/>• x380;<br/>• \$x38462<br/>• \$x38462<br/>• \$x38462<br/>• \$x38462<br/>• \$x38462<br/>• \$x38462</td><td>本可进行修改,页面如<br/>525毫元/maxTAICE. X448月4年5500+年至552482年44.<br/>5252毫元/maxTAICE. X448月4年5500+年至552482年44.<br/>5252毫元/maxTAICE. X448月4年5500+年至552482年5500+年至552482年44.<br/>5252毫元/maxTAICE. X448月4年5500+年至552482年5500+年至5524844.<br/>5252毫元/maxTAICE. X448月4年5500+年至552484.<br/>5252毫元/maxTAICE. X448月4年5500+年至552484.<br/>5252555555555555555555555555555555555</td><td><b>۲</b>:</td></l<></ul> | 交争议:<br>#xx<br>• x380;<br>• \$x38462<br>• \$x38462<br>• \$x38462<br>• \$x38462<br>• \$x38462<br>• \$x38462                                                                                                    | 本可进行修改,页面如<br>525毫元/maxTAICE. X448月4年5500+年至552482年44.<br>5252毫元/maxTAICE. X448月4年5500+年至552482年44.<br>5252毫元/maxTAICE. X448月4年5500+年至552482年5500+年至552482年44.<br>5252毫元/maxTAICE. X448月4年5500+年至552482年5500+年至5524844.<br>5252毫元/maxTAICE. X448月4年5500+年至552484.<br>5252毫元/maxTAICE. X448月4年5500+年至552484.<br>5252555555555555555555555555555555555                                                                                                    | <b>۲</b> : |
| 当<br>5<br>5<br>5<br>5<br>5<br>5<br>5<br>5<br>5                              | <ul> <li>         ・世理状态为待审核时,点         <ul> <li></li></ul></li></ul>                                                                                         | <ul> <li>《击"修改"提</li> </ul>                                                                                                    | 交争议:<br>#xx<br>• x280;<br>• \$x280;<br>• \$x290;<br>• \$x280;<br>• \$x280;<br>• \$x290;<br>• \$x290;<br>• \$x200;<br>• \$x200;<br>• \$ | COUNTY OF COUNTY OF COUNTY OU | <b>۲</b> : |
| <b>当</b> 夕                                                                  | む理状态为待审核时,点<br>EKE型####KT人工で達 SOMES #K#Some 電音#Strike2#<br>1000001000251<br>EKEJ###<br>HCD 1<br>EXEJ####<br>HCD 1<br>EXEJ################################### | <ul> <li>《击"修改"提</li> </ul>                                                                                                    | 交争议:<br>#xx<br>• x280;<br>• \$x280;<br>• \$x290;<br>• \$x280;<br>• \$x280;<br>• \$x290;<br>• \$x290;<br>• \$x200;<br>• \$x200;<br>• \$ | COUNTY OF COUNTY OF COUNTY OU | <u></u>    |
| 当 <b>ら</b>                                                                  | <ul> <li>         ・世理状态为待审核时,点         <ul> <li></li></ul></li></ul>                                                                                         | <ul> <li>*** 修改 "提</li> </ul>                                                                                                    | 交争议:<br>#xx<br>• x28xx52<br>• x28xx52<br>• x28x52<br>• x28x52<br>•                                                                                                    | Comp进行修改,页面如     Comp进行修改,页面如     Comp进行修改,页面如     Comp进行修改,页面如     Comp进行修改,正确定确定要正确定要正确定要正确定要正确定要正确定要正确定要正确定要正确定要正确                                                                                                    | : 7        |
| <b>当</b> 5                                                                  | む理状态为待审核时,点<br>B#短時時候下AIde Some@SafexScook電音なScielate<br>1000001000251<br>Efficiela<br>HCD<br>主席文件<br>・ 新聞DOC 文地doc<br>文地のが常義: .doc.docx.pdf.jpg.jpeg.png    | <ul> <li>《書"修改"提</li> </ul>                                                                                                    | 交争议:<br>#xx<br>• 文趣以思想:<br>• 专议的关:<br>• 专议思想:<br>• 专议思想:                                                                                                    | Comp进行修改,页面如     Comp进行修改,页面如     Comp进行修改,近回数,2000年2010年2010年2010年2010年2010年2010年2010                                                                                                    | F          |

## anpayment 10. 发卡额度管理

#### 10.1. 发卡额度管理

商户可在该模块增加发卡额度和查看发卡额度

npoyment 点击菜单【发卡额度管理】,可以查看发卡额度不同币种账户的额度,跳转创建发卡额度页 Oceanpay

面

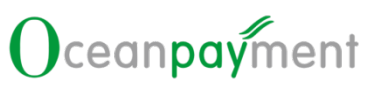

| <b>发卡器质管理 &gt; 发卡器质管理</b>    |             |                           |
|------------------------------|-------------|---------------------------|
| 1 发卡额皮                       |             |                           |
| uso#≂                        |             |                           |
| ■ 数+形成                       |             |                           |
| 160,130,652.08 USD           |             |                           |
| ELINGER                      |             |                           |
| ■ 法+新律                       |             |                           |
| 30.94 80K                    |             | 创建发车额资                    |
| HKD2875                      |             |                           |
| ◎ 发4製造<br>160.128.793.10.HKD |             |                           |
|                              |             |                           |
|                              |             |                           |
|                              |             |                           |
|                              |             |                           |
|                              |             |                           |
|                              |             |                           |
|                              |             |                           |
|                              |             |                           |
|                              | 多个币种账户的     |                           |
|                              |             |                           |
|                              |             |                           |
| 点击创建发卡额度,可以在                 | 可用币种下拉框看到   | 发卡额度的可用余额,选择同币或者异币创       |
|                              |             |                           |
| 建额度,发卡额度创建只雪                 | ■两步就可以完成    |                           |
| 是                            |             |                           |
|                              |             |                           |
|                              |             |                           |
|                              |             |                           |
| 第一步: 洗择发卡额度币和                | þ           |                           |
|                              |             |                           |
| <b>发卡器皮管理 &gt; 创体</b> 发卡器皮   |             |                           |
|                              | ● 选择发卡额度币种  | ❷ 确认创建                    |
|                              |             |                           |
| 1 包建想的发生市种印题里                |             | 图3220h <sup>1-</sup> 4月也钟 |
| HKD Z+SA                     |             | (Me HKD) 可用金额 386.29 v    |
|                              |             | EUR                       |
|                              |             | G8P<br>MKD                |
|                              |             | JPY<br>USD                |
|                              |             |                           |
|                              |             |                           |
|                              |             |                           |
|                              |             |                           |
|                              |             |                           |
|                              |             |                           |
|                              |             |                           |
|                              |             |                           |
|                              | da          | 7                         |
|                              |             |                           |
|                              | aa<br>Miner | -2                        |
|                              | povine      | 7                         |
|                              | paymen      |                           |

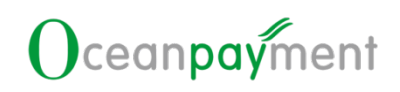

发示额皮管理 > 创建发卡

|                       | ● 选择发卡额度币种 ● 确认创                                | 198                     |
|-----------------------|-------------------------------------------------|-------------------------|
| 出建想的现在市种和硬度           |                                                 | 选择总统产可用市种               |
| HKD 38+650            |                                                 | (we) EUR 可用金额 12,760.45 |
|                       |                                                 | CNV<br>EUR              |
|                       |                                                 | G8P<br>HKD              |
|                       |                                                 | JPY                     |
|                       |                                                 | 030                     |
|                       |                                                 |                         |
|                       |                                                 |                         |
|                       |                                                 |                         |
|                       |                                                 |                         |
|                       | 6-7 RE                                          |                         |
|                       |                                                 |                         |
|                       |                                                 |                         |
|                       |                                                 |                         |
| 二步:确认创建               |                                                 |                         |
|                       |                                                 |                         |
|                       |                                                 |                         |
| 面展示参考汇率和预计扣款:         | 金额                                              |                         |
|                       |                                                 |                         |
| RUT > NURX-EDR        |                                                 |                         |
|                       | <ul> <li>() 法理知卡部成方种</li> <li>() 改以供</li> </ul> | 12                      |
|                       |                                                 |                         |
| eu este               |                                                 |                         |
| 的建筑车建筑                |                                                 |                         |
| \$0.00 HKD            |                                                 |                         |
| 21-109059             |                                                 |                         |
|                       | SHITERS 1040 HID                                |                         |
| an traction structure | and hereage. Also the                           |                         |
| ● □上て半久央参考, □共時結果で半方意 |                                                 |                         |
|                       |                                                 |                         |
|                       |                                                 |                         |
|                       |                                                 |                         |
|                       |                                                 |                         |
|                       |                                                 |                         |
|                       |                                                 |                         |
|                       |                                                 |                         |
|                       |                                                 |                         |
|                       |                                                 |                         |
|                       |                                                 |                         |
|                       |                                                 |                         |
| 生确定 即可创建成功 可能         | 左发上颏度管理页面看                                      | 到对应的颜度增加                |
| 山明在,叶时也把建成功,时1        | 工及下颌反自妊贝回省                                      | 打小小小小小小                 |
|                       |                                                 |                         |
|                       |                                                 |                         |
|                       |                                                 |                         |
|                       |                                                 |                         |
|                       |                                                 |                         |
|                       |                                                 |                         |
|                       |                                                 |                         |
| 0.2.发卡报表              |                                                 |                         |

10.2. 发卡报表 点击菜单【发卡额度管理】-【发卡报表】,可以根据不同条件进行筛选查询:

| C 1918 O 18                                                                                           | <b>H</b>             |                                            |              |                     |                     |                    |          |                     |
|----------------------------------------------------------------------------------------------------|----------------------|--------------------------------------------|--------------|---------------------|---------------------|--------------------|----------|---------------------|
| 194                                                                                                   |                      | * #86/83#                                  | co) - Mantin | O ijastr            | 14                  |                    | hauter:  |                     |
|                                                                                                    |                      |                                            |              |                     |                     |                    |          |                     |
|                                                                                                    |                      |                                            |              |                     | ~V                  |                    |          |                     |
|                                                                                                    |                      |                                            |              |                     |                     |                    |          |                     |
| 旬结果展                                                                                                  | 「「「「「「「「」」。          |                                            |              |                     |                     |                    |          |                     |
|                                                                                                    |                      |                                            |              |                     |                     |                    |          |                     |
|                                                                                                    |                      |                                            |              |                     |                     |                    |          |                     |
|                                                                                                    |                      |                                            |              |                     |                     |                    |          |                     |
| 8 3.7E                                                                                                |                      |                                            |              |                     |                     |                    |          | C I ≣neam           |
| B H H                                                                                                 | 0882                 | 来全界型                                       | 融次号          | 制度主题                | 0828                | 发生感觉               | 8.92.9   | 汇单时间                |
| 14-09-13 15:52:47                                                                                     | - 38.                | 发生还要成据                                     | 100501       |                     | EUR 30.94           | EUR 30.94          | 0.115628 | 2024-09-13 15:52:47 |
| 04-09-13 15:52:47                                                                                     | • sta                | 发卡托莱结算                                     | 100301       | 12                  | HKD 267.58          | HKD 160.128.793.10 | 0.115628 | 2024-09-13 15:52:47 |
| 24-09-09 10:10:57                                                                                     | - 58.2               | • 0827-982                                 | 100240       | HKD 40.00           | HKD 40.00           | HKD 160,129,528.18 |          | (275)               |
| 24-08-23 16:46:34                                                                                     | • 99m                | • 发布放集运算                                   | 100105       | CNY -107.532.028.08 | CNY 0.00            | CNV 107.532.028.08 | £1       |                     |
| 24-08-23 16:46:34                                                                                     | • #±                 | • 波卡托集团器                                   | 100101       | HKD -160,128,028.08 | HKD -160,128,028.08 | HKD 160,129,288.18 |          |                     |
|                                                                                                    | · 99±                | <ul> <li>文子任業成長</li> </ul>                 | 100103       | USD -160,128,028.08 | USD -160,128,028.08 | USD 160,130,652.08 | 1        | 1.                  |
| 24-08-23 16:46:54                                                                                     | • <b>第</b> 入         | • 创建文卡研究                                   | 100101       | HKD 1.00            | HKD 1.00            | HKD 1,260.10       | ,        |                     |
| 24-08-23 16:46:54<br>24-08-19 10:08:29                                                                |                      | • 创建文中群盘                                   | 100100       | HKD 111.00          | HKD 111.00          | HKD 1,259.10       | r.       | 1                   |
| 24-08-23 16:46:54<br>24-08-19 10:08:29<br>24-08-19 10:08:25                                           | • 與入                 |                                            | 100061       | EUR 0.23            | HKD-2.00            | HKD 1,148.10       | 8.531059 | 2024-08-14 18:12:30 |
| 24-08-25 16-46 54<br>24-08-19 10:08:29<br>24-08-19 10:06:25<br>24-08-14 18:12:30                      | • 第入<br>• 第入         | <ul> <li>创建文卡朝堂</li> </ul>                 |              |                     |                     |                    |          |                     |
| 14-08-25 16.46.54<br>14-08-19 10:08:29<br>14-08-19 10:06:25<br>14-08-14 18:12:30<br>14-08-14 17:57:45 | • 時入<br>• 時入<br>• 第入 | <ul> <li>创建双卡朝堂</li> <li>创建双卡朝堂</li> </ul> | 100062       | HKD 0.23            | HKD 2.00            | HKD 1,146.10       | 8.535089 | 2024-08-14 17:57:45 |

发卡账单结算对应的动账类型为转入,创建发卡额度对应的动账类型为转出,

Oceant Oceanpayment Oceanpayment Oceanpayment

展示列表可查看发卡额度资金转入转出变动。